Introduction

STEP

1

Getting started

STEF 2

Installing the Software or Macintosh<sup>®</sup> For Windows<sup>®</sup>

STEP 3

Label Overview

STEP

Reference

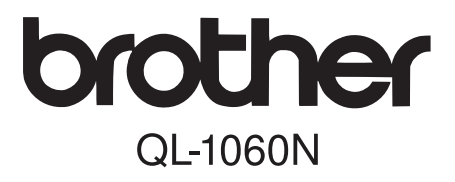

# Label Printer User's Guide Guide de l'utilisateur

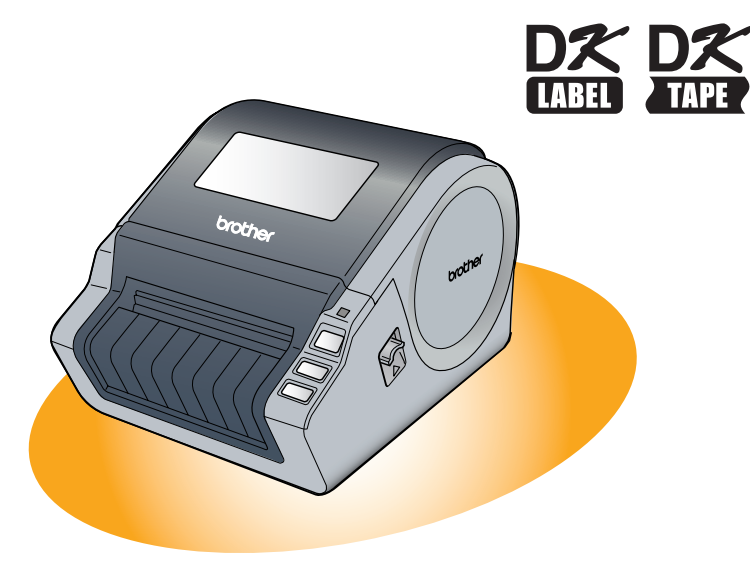

Be sure to read and understand this guide before using the machine. We recommend that you keep this guide nearby for future reference.

Veillez à lire attentivement et bien comprendre ce guide avant de commencer à utiliser l'appareil. Nous vous recommandons de le conserver à portée de la main afin de pouvoir vous y reporter en cas de besoin.

Thank you for purchasing the Brother QL-1060N.

This guide briefly describes the steps to start using the Brother QL-1060N. See the User's Guide for details. The User's Guide can be found in the Manuals folder of the included CD-ROM.

We strongly recommend that you read this guide carefully before using the Brother QL-1060N, and then keep it nearby for future reference.

#### We provide service & support for users who register their products on our website. We recommend that you take this opportunity to register with us by visiting us at:

#### Online User Registration www.brother.ca

### Online Support Page http://solutions.brother.com/

**NOTE:** It is also possible to access the above sites from the online user registration window of the included CD-ROM. We look forward to your registration.

#### Industry Canada Compliance Statement (Canada Only)

This Class B digital apparatus complies with Canadian ICES-003.

- No part of this manual may be reproduced in any form, including photocopying or reprinting, without prior consent.
- The rights and copyrights of bundled software (including but not limited to the program, images, clip art, templates and text incorporated into the software) and attached manuals and other documents, and any copies of the software, are owned by Brother Industries, Ltd. and its suppliers.

# Contents

|      | Introduction •••••••                                          | 1      |
|------|---------------------------------------------------------------|--------|
|      | Contents •••••                                                | · 1    |
|      | General Information ••••••                                    | 2      |
|      | Safety Precautions                                            | 3      |
|      | General Precautions                                           | 5      |
| STEP | <b>7</b> Getting started •••••••••••••••••••••••••••••••••••• | 7      |
| 1    | Linpacking the QL-1060N •••••••                               | - 7    |
| 2    | Parts Description                                             | ,<br>8 |
| -    | Main Printing Unit                                            | .8     |
| 3    | Setting the DK Roll •••••••                                   | 8      |
| 4    | Connecting the Power Supply                                   | 9      |
| 5    | Installing the Label Tray ••••••                              | 10     |
| 6    | Using Interface Cable ••••••                                  | 10     |
| GEED | Installing the Software                                       | 13     |
|      | Installing the Software                                       | 13     |
| 1    | 1 When using Microsoft <sup>®</sup> Windows                   | 13     |
|      | 2. When using Mac OS <sup>®</sup> ••••••                      | 19     |
| 2    | 2 Uninstalling Software and Printer Driver •••••••            | 24     |
|      | Uninstalling P-touch Editor ·····                             | 24     |
|      | Uninstalling the Printer Driver ••••••                        | 24     |
| STEP | 3) Label Overview •••••••                                     | 27     |
| 1    | Variety of the Labels ••••••                                  | 27     |
| 2    | General Procedures ••••••                                     | 28     |
| 3    | Start P-touch Editor Help ••••••                              | 29     |
|      | For Windows ••••••                                            | 29     |
|      | For Mac•••••                                                  | 30     |
| STEP | 3 Reference ······                                            | 31     |
| 1    | Status LED Indications ••••••                                 | 31     |
| 2    | 2 Maintenance ••••••                                          | 32     |
| 3    | Troubleshooting ••••••                                        | 33     |
| 4    | Main Specifications ••••••                                    | 36     |
|      | Accessories                                                   | 37     |

Introduction

step 1

Getting started

STEP 2

Installing the Software

STEP 3

Label Overview

STEP 4

Reference

<sup>-</sup>or Macintosh<sup>®</sup>

### **General Information**

#### Compilation and Publication Notice

Under the supervision of Brother Industries Ltd., this guide has been compiled and published, covering the latest product's descriptions and specifications.

The contents of this guide and the specifications of this product are subject to change without notice.

Brother reserves the right to make changes without notice in the specifications and materials contained herein and shall not be responsible for any damages (including consequential) caused by reliance on the materials presented, including but not limited to typographical and other errors relating to the publication.

The screen images in this guide can be differed depending on your OS or printer.

© 2010 Brother Industries Ltd.

#### Trademarks

The Brother logo is a registered trademark of Brother Industries, Ltd.

Brother is a registered trademark of Brother Industries, Ltd.

© 2010 Brother Industries, Ltd. All rights reserved.

Microsoft, Windows Vista and Windows are either registered trademarks or trademarks of Microsoft Corp. in the United States and/or other countries.

Apple, Macintosh and Mac OS are trademarks of Apple Inc., registered in the United States and other countries.

The names of other software or products used in this document are trademarks or registered trademarks of the respective companies that developed them.

Each company whose software title is mentioned in this guide has a Software License Agreement specific to its proprietary programs.

All other brand and product names mentioned in this User's Guide is registered trademarks of their respective companies.

#### Symbols Used in this Guide

The symbols used throughout this guide are as follows:

- () This symbol shows information or directions that should be followed. If ignored, the result may be injury, damage, or failed operations.
- This symbol shows information or directions that can help you better understand and use the machine more efficiently.

### **Safety Precautions**

Read and understand all of these instructions and save them for later reference. Follow all warnings and instructions marked on the product.

| 🛕 Warning        | Tells you what to do to avoid the risk of injury.                            |  |
|------------------|------------------------------------------------------------------------------|--|
| <b>A</b> Caution | Tells you about procedures you must follow to prevent damage to the machine. |  |

The symbols used in this guide are as follows:

| $\bigcirc$ | Action NOT allowed to do                                        | $\odot$ | DO NOT disassemble the product.              |
|------------|-----------------------------------------------------------------|---------|----------------------------------------------|
| 8          | DO NOT splash the product with or immerse the product in water. | 8       | DO NOT touch a given portion of the product. |
| 0          | Mandatory action                                                | 8       | Unplugging                                   |
| A          | Alerts to the possibility of electrical shock                   |         |                                              |

#### ■To use the machine safely

### **Warning**

#### Follow these guidelines to avoid fire, electric shock, or other damage.

#### ■The Machine

- $\wedge$  Unplug the power cord immediately and  $\wedge$  Do not drop, hit or otherwise bang the stop using the machine during an electrical storm. There may be a remote risk of electric shock from lightning.
- Do not touch any metal parts near the print head. The print head becomes very hot during use and remains very hot immediately after use. Do not touch it directly with your hands.
- O Dispose of plastic bags correctly and keep away from babies and children. Do not wear or play with plastic bags.
- C Unplug the power cord immediately and stop using the machine if you notice any abnormal odor, heat, discoloration, deformation or anything unusual whilst the machine is in use or storage.
- (1) Do not disassemble the machine. For inspection, adjustment and repair of the machine contact the retail outlet where the machine was purchased or your local authorized service center.

- machine.
- $\bigcirc$  Do not hold and lift the machine by the DK Roll cover. The cover could come off and the machine could fall and become damaged.
- On the machine to get wet in any wav.
- $\bigcirc$  Do not use the machine with foreign objects in it. If water or any foreign objects should enter the machine. unplug the power cord from the electric outlet and remove the foreign object. If necessary, contact the retail outlet where the machine was purchased or your local authorized service center.
- $\bigcirc$  Do not hold the machine with only one hand. The machine may slip out of your hand.

Introduction

STEF

Label Overview

### **Warning**

| Follow these guidelines to avoid fire, electric shock, or other damage.                                                                                                    |                                                                                                    |  |
|----------------------------------------------------------------------------------------------------|----------------------------------------------------------------------------------------------------|--|
| ■Power Cord                                                                                                    |                                                                                                    |  |
| <ul> <li>Use only the authorized power source (120V AC) for the machine.</li> <li>Use only the power cord included with the machine.</li> <li>Do not handle the power cord or plug if your hands are wet.</li> <li>Do not overload the electrical outlet sockets with too many appliances or plug the power cord into a damaged electrical outlet.</li> </ul> | <ul> <li>Do not cut, damage, alter or place heavy objects on the power cord.</li> <li>Do not use the power cord if it is damaged.</li> <li>Ensure the power cord is correctly inserted into the electrical outlet.</li> <li>If the machine will not be used for an extended period, remove the power cord from the electrical outlet.</li> </ul>                                            |  |
| Ca                                                                                                    | ution                                                                                                    |  |
| Follow these guidelines to avoid fire, ele                                                                                                    | ctric shock, or other damage.                                                                                                    |  |
| ■The Machine                                                                                                    |                                                                                                    |  |
| The electrical outlet should be close to t                                                                                                    | he machine and be easily accessible.                                                                                                    |  |
| ■Power Cord                                                                                                    |                                                                                                    |  |
| Always hold the power cord when unplue<br>the electrical outlet. Pulling on the power                                                                                                    | gging the power cord from or plugging it into<br>r cord could cause problems.                                                                                                    |  |
| ■Cutter                                                                                                    |                                                                                                    |  |
| <ul> <li>Do not touch the blade of the cutter.</li> <li>Do not open the top cover when the cutt</li> </ul>                                                                                                    | er is operating.                                                                                                    |  |
| ■Installation/Storage                                                                                                    |                                                                                                    |  |
| Put the machine on a flat, stable surface such as a desk.                                                                                                    | O Do not put any heavy objects on top of the machine.                                                                                                    |  |
| ■DK Roll (DK Label, DK Tape)                                                                                                    |                                                                                                    |  |
| <ul> <li>Be careful not to drop the DK Roll.</li> <li>DK Rolls use thermal paper and thermal film. Both the label and print will fade with sunlight and heat. Do not use DK Rolls for outdoor use that requires durability.</li> </ul>                                                                                                    | Depending on the area, material, and<br>environmental conditions, the label may<br>unpeel or become irremovable, the color<br>of the label may change or be<br>transferred to other objects.<br>Before applying the label, check the<br>environmental condition and the<br>material. Test the label by affixing a<br>small piece of it to an inconspicuous<br>area of the intended surface. |  |

### **General Precautions**

#### The Machine

- Never disassemble the machine or allow it to get wet to avoid possible fire or electrical shock. Do not unplug the power cord from or plug it into the electrical outlet with wet hands. Doing so could cause an electrical shock or fire.
- Do not touch the cutter. Personal injury could result.
- The machine is a precision machine. Do not drop, hit or otherwise bang the machine.
- Do not lift the machine by the DK Roll compartment cover. The cover could come off and the machine could fall and become damaged.
- The machine may malfunction if left near a television, radio, etc. Do not use the machine near any machine that can cause electromagnetic interference.
- Do not expose the machine to direct sunlight or near heaters or other hot appliances, in any area exposed to extremely high or low temperatures, high humidity or dusty areas. Doing so could cause the machine to malfunction.
- Do not use paint thinner, benzene, alcohol or any other organic solvents to clean the machine. Doing so may cause damage to the surface finish. Use a soft, dry cloth to clean the machine.
- Do not put any heavy objects or objects containing water on top of the machine. If water
  or any foreign object enters the machine, contact the retail outlet where the machine was
  purchased or your local authorized service center. If you continue to use the machine
  with water or a foreign object in the machine, the machine may be damaged or personal
  injury could result.
- Do not insert any objects into or block the label output slot, USB port, Serial port or LAN port.
- Do not put any metal parts near the print head. The print head becomes very hot during use and remains very hot immediately after use. Do not touch it directly with your hands.
- Use only the interface cable (USB cable) included with the machine.
- Do not attempt to print labels while the DK Roll cover is open.

#### Power Cord

- Use only the power cord included with the machine.
- If the machine will not be used for an extended period, unplug the power cord from the electrical outlet.
- Always hold the power cord when unplugging the power cord from or plugging it into electrical outlet. Do not pull on the power cord. The wire in the electrical cord may become damaged.
- You should put the machine near an easily accessible, standard electrical socket.

#### ■DK Roll (DK Label and DK Tape)

- Use only genuine Brother accessories and supplies (with 25, 25 marks). Do not use any unauthorized accessories or supplies.
- If the label is attached to a wet, dirty, or oily surface, it may peel off easily. Before applying the label, clean the surface to which the label will be applied.
- DK Roll uses thermal paper and thermal film so that ultraviolet rays, wind, and rain may cause the color of the label to fade and the ends of the label to peel off.
- Do not expose the DK Rolls to direct sunlight, high temperatures, high humidity, or dust. Store in a cool, dark place. Use the DK Rolls soon after opening the package.
- Scratching the printed surface of the label with your finger nails or metal objects, or touching the printed surface with hands dampened by water, sweat, or medicated cream, etc., can cause the color to change or fade.
- Do not apply labels to any persons, animals, or plants.

5

Introduction

1

**Setting started** 

### -**3** ≥

STEP **Л** 

 As the end of the DK Roll is designed to not adhere to the label spool, the last label may not be cut properly. If this happens, remove the remaining labels, insert a new DK Roll, and reprint the last label.

Note: To account for this, the number of DK Labels included on each DK Roll may be more than indicated on the package.

- If a label is removed after begin applied to a surface, some portion of the label may remain. Remove the remaining portion before attaching a new label.
- Some DK Rolls use permanent adhesive for their labels. These labels cannot be easily peeled off once attached.
- Prior to using CD/DVD labels, be sure to follow the instructions in your CD/DVD player's instruction guide regarding applying CD/DVD labels.
- Do not use CD/DVD labels in a slot loading CD/DVD player, for example a CD player in a car where the CD is slid into a slot in the CD player.
- Do not peel off the CD/DVD label once it is applied to the CD/DVD, a thin surface layer may come off, resulting in damage to the disk.
- Do not apply CD/DVD labels to CD/DVD disks designed for use with ink jet printers. Labels peel off these disks easily and using disks with peeled labels can result in loss or damage of data.
- When applying CD/DVD labels, use the applicator included with the CD/DVD label rolls. failure to do so could cause damage to the CD/DVD player.
- User's shall take full responsibility for applying CD/DVD labels. Brother accepts no responsibility for any loss or damage of data caused by the inappropriate use of CD/DVD labels.

#### CD-ROM and Software

- Do not scratch or subject the CD-ROM to high or low temperatures.
- Do not put heavy objects on the CD-ROM or apply force to the CD-ROM.
- The software contained on the CD-ROM is meant for use with the machine only. See the License on the CD for details. This software may be installed on multiple computers for use in an office, etc.

# 1 Unpacking the QL-1060N

Check that the package contains the following before using the QL-1060N. If any item is missing or damaged, contact your Brother dealer.

#### QL-1060N

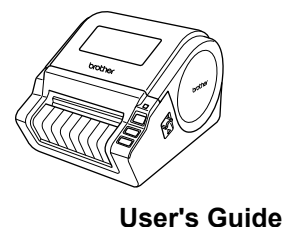

USB cable

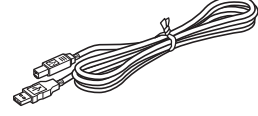

CD-ROM

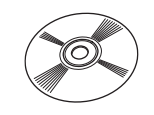

AC Power cord

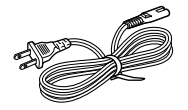

#### **DK Roll (Starter roll)**

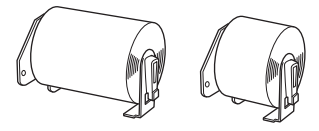

The QL-1060N includes two starter rolls of :

- One starter roll of DK Die-cut
- 4" X 6" (102mm × 152mm) Labels
- One starter roll of DK Continuous Paper Tape 2-3/7" (62mm)

Warranty Card

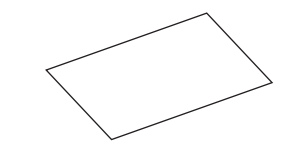

Label tray

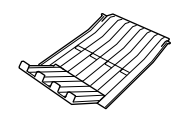

Reference

7

Introduction

STEP

1

**Getting started** 

8

# 2 Parts Description

### Main Printing Unit

#### ■Front

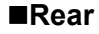

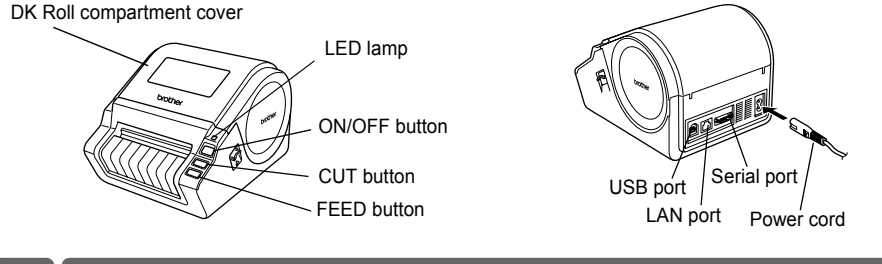

# 3 Setting the DK Roll

Press and hold the ON/OFF button to turn the QL-1060N off. Pull up the left and right levers on the machine under the top cover, and open the cover.
Put the spool into the spool guides in the DK Roll compartment.
Make sure that the spool arms are inserted firmly in the spool guides on the left and right.
Insert the spool with the DK Roll located on the right hand side of the QL-1060N.

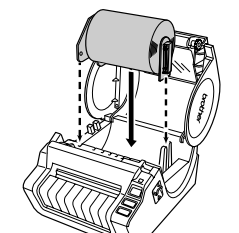

# **3** Thread the end of the DK Roll into the slot until it can be seen from the other side.

When unable to thread the end of the DK Roll into the slot, thread it as far as possible, and then close the cover. Press the ON/OFF button to turn the QL-1060N on, and then press the FEED button to set the roll.

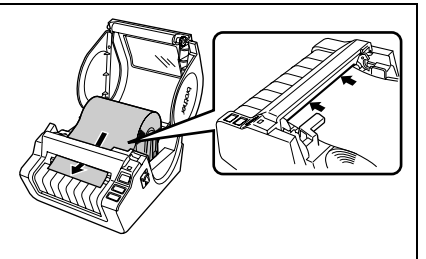

**4** Close the DK Roll compartment cover until it clicks right and left side.

# 4 Connecting the Power Supply

Connect the power cord to the QL-1060N and then plug the power cord into a electrical outlet.

- () Check that the electrical outlet is 120V AC before plugging the power cord.
  - Unplug the power cord from the electrical outlet after you have finished using the QL-1060N.
  - Do not pull the power cord when unplugging it from the electrical outlet. The wire in the power cord may become damaged.
  - Do not connect the QL-1060N to the computer until directed to do so when installing the printer driver.

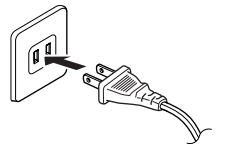

STEP

1

Getting started

Installing the Software

STER

Label Overview

STEI

# 5 Installing the Label Tray

The machine contains a label tray which can hold up to 10 individual label sheets.

As shown right, install the label tray to the front face of the machine.

() • When printing more than 10 labels continuously using the auto cut function, remove the paper guide to prevent a paper jam.

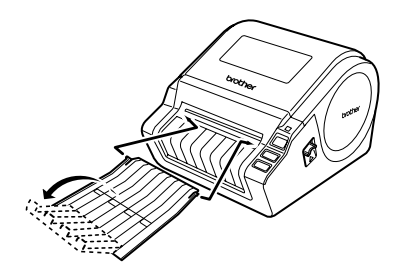

# 6 Using Interface Cable

RS-232C cable and Network cable are not standard accessories. Prepare the appropriate cable for your interface.

- USB cable Use the enclosed interface cable.
- RS-232C cable

The pin assignments for the serial cables (RS-232C cables) which can be used with this machine are shown in the table below. You can purchase the cables at an electronics store. Do not use an interface cable that is longer than 2 metres.

#### Brother QL label printer

(D-sub female, lock screw #4-40 inch screw)

PC (D-Sub9P female)

| Signal<br>Name | Pin<br>Number | Pin Assignments | Pin<br>Number | Signal<br>Name |
|----------------|---------------|-----------------|---------------|----------------|
| DCD            | 1             |                 | 1             | DCD            |
| RXD            | 2             |                 | 2             | RXD            |
| TXD            | 3             |                 | 3             | TXD            |
| DTR            | 4             |                 | 4             | DTR            |
| GND            | 5             |                 | 5             | GND            |
| DSR            | 6             |                 | 6             | DSR            |
| RTS            | 7             |                 | 7             | RTS            |
| CTS            | 8             |                 | 8             | CTS            |
| RI             | 9             |                 | 9             | RI             |

It is not possible to connect a RS-232C cable and USB cable to the printer at the same time.
 The RS-232C serial connector part of this equipment is not Limited Power Source.

Network cable

Use a straight-through Category5 (or greater) twisted-pair cable for 10BASE-T or 100BASE-TX Fast Ethernet Network.

#### Important

For USB interface, the included USB interface cable should be used to ensure compliance with the limits for EMC (Electromagnetic compatibility). For serial and network interfaces, a shielded interface cable should be used to ensure compliance with the limits for EMC.

Changes or modifications not expressly approved by Brother Industries, Ltd. may affect the performance and print quality, and damage may not be covered under the limited warranty.

- () Caution for LAN connection Connect this product to a LAN connection that is not subjected to overvoltages.
  - Caution for RS-232C connection The RS-232C serial connector part of this equipment is not Limited Power Source.

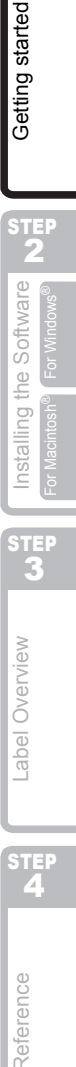

STEP

1

# 1 Installing the Software

### 1. When using Microsoft<sup>®</sup> Windows

This section explains how to install the P-touch Editor 5.0, P-touch Address Book 1.1, Printer Driver, and Software User's Guide as a whole. The following is the example for Windows Vista<sup>®</sup>.

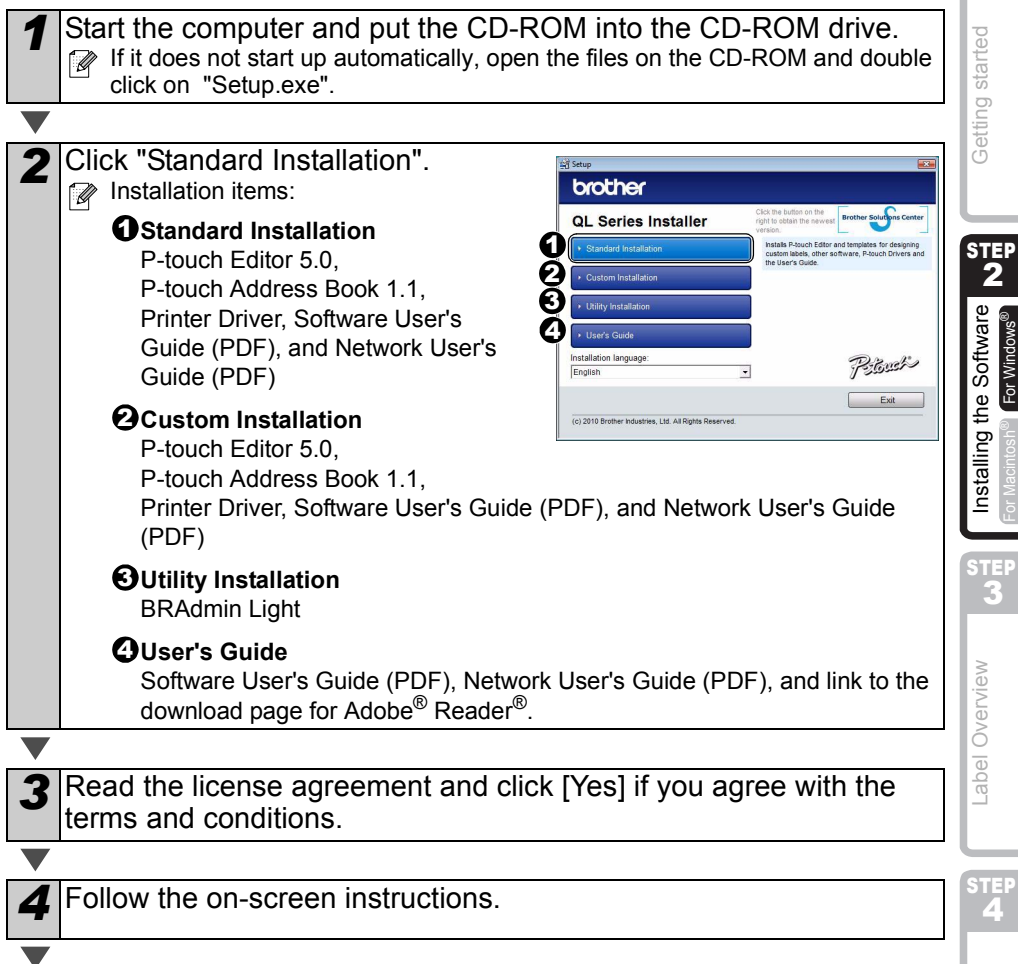

Introduction

1

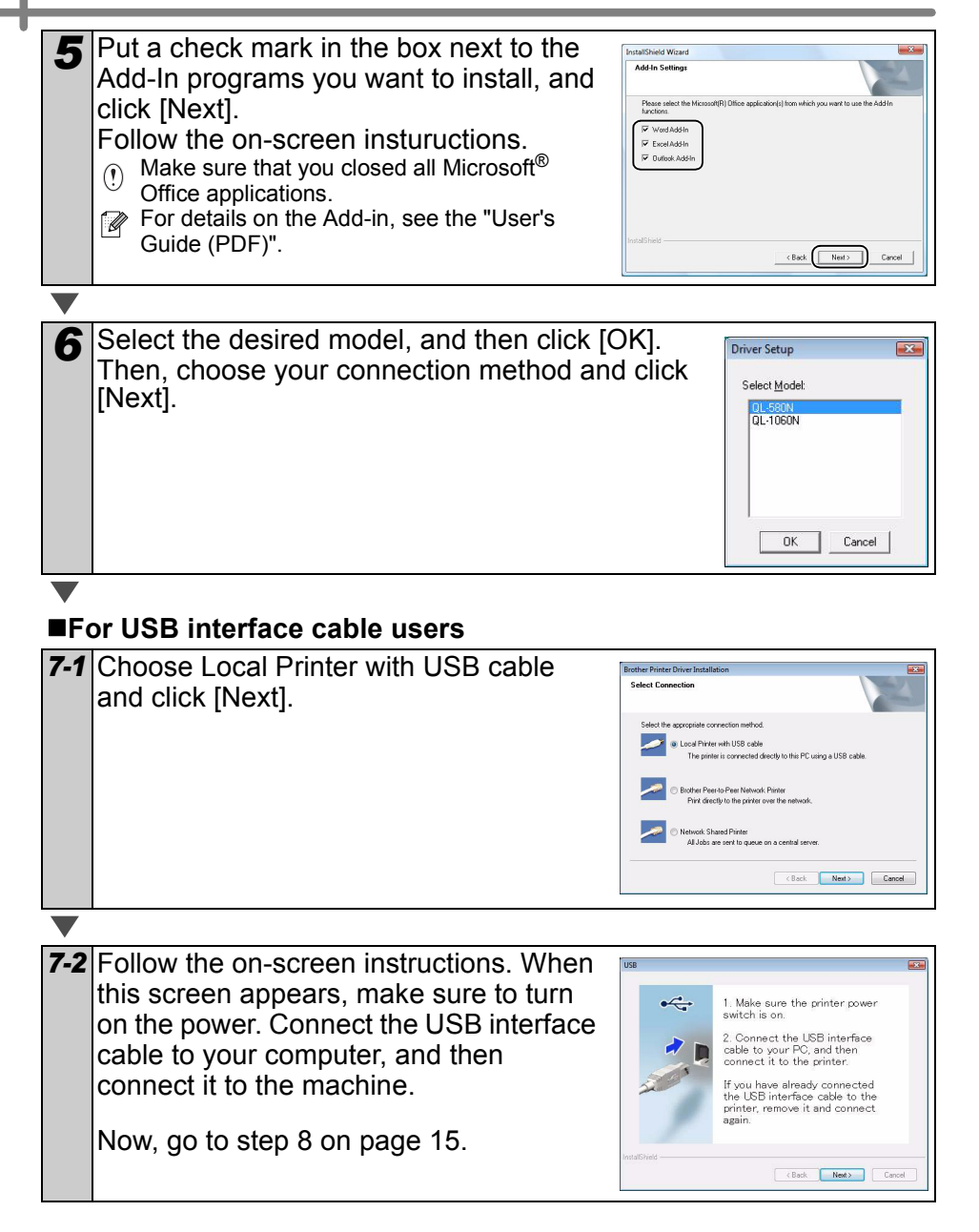

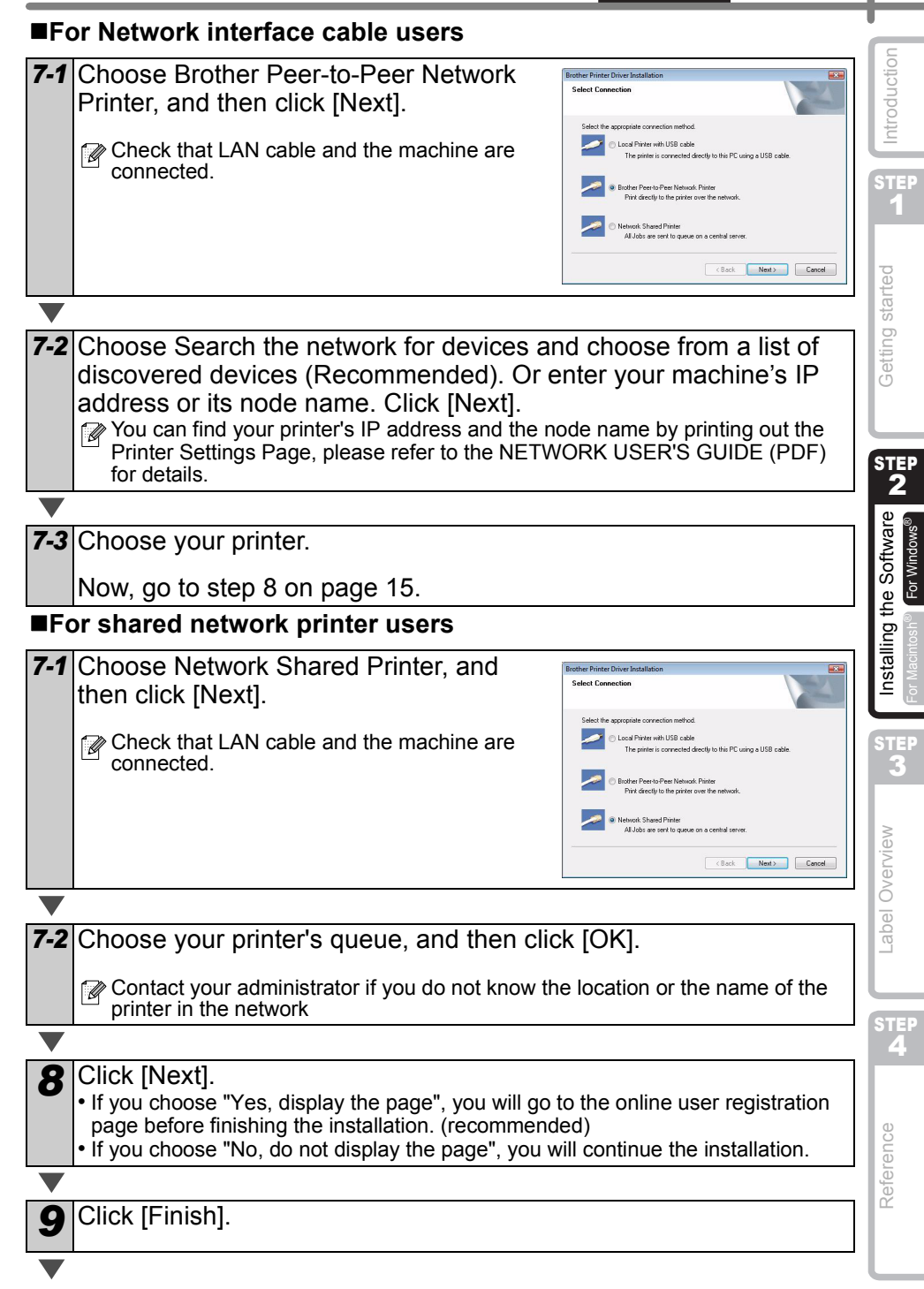

#### **10** Start the software.

- Click [Start] [All Programs] [Brother P-touch] [P-touch Editor 5.0] to start P-touch Editor.
- Click [Start] [All Programs] [Brother P-touch] [P-touch Address Book 1.1] to start P-touch Address Book.

You can find the User's Guide (PDF) by clicking [Start] - [ALL Programs] - [Brother P-touch] - [Manuals] - [QL-Series-N] - [Software User's Guide].

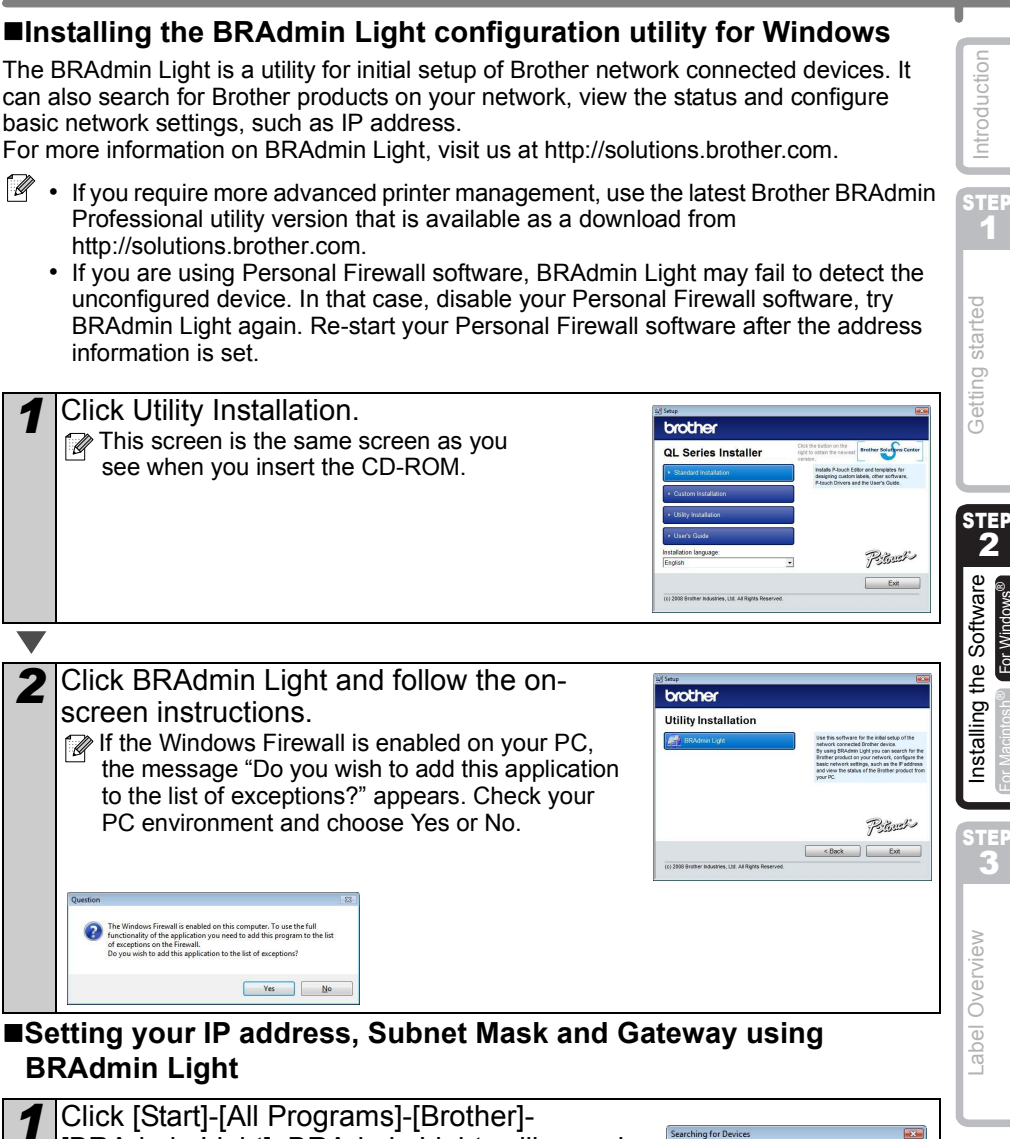

2

| 1 | <ul> <li>Click [Start]-[All Programs]-[Brother]-</li> <li>[BRAdmin Light]. BRAdmin Light will search for new devices automatically.</li> <li>If you have a DHCP/BOOTP/RARP server in your network, you don't have to do the following operation. Because the print server will automatically obtain its IP address.</li> </ul> | Searching for Devices | ST   |
|---|----------------------------------------------------------------------------------------------------|-----------------------|------|
|   |                                                                                                    |                       | efer |

For Windows

ENGLISH

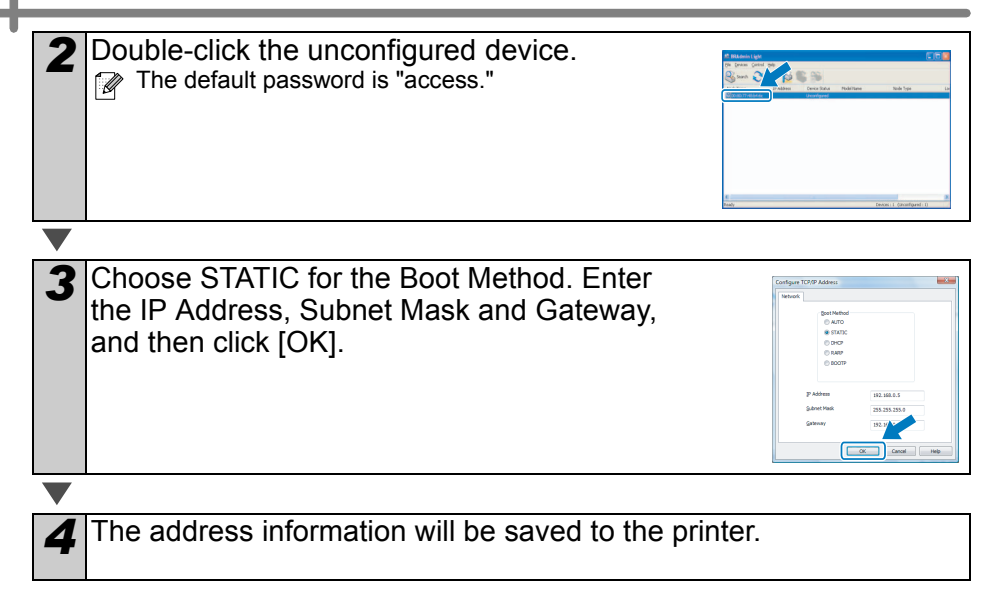

### 2. When using Mac OS<sup>®</sup>

This section explains how to install the P-touch Editor 5.0, Fonts, Auto Format Templates, Clip Art, and Printer Driver. After installing the Printer Driver, it also explains how to set it for the machine.

- () Until the installation of printer driver is completed, do not connect the machine to Macintosh<sup>®</sup>. If it has been connected to it, pull out the USB interface cable/Network interface cable from Macintosh<sup>®</sup>.
- When installing it, log in as the administrator.

Here explains the example of Mac  $OS^{\textcircled{B}}$  X 10.5.7. In the following steps, you will see QL-XXX. Read "XXX" as your printer name. The printer names in the following screens may differ from your purchased printer name.

| 1 | Start up Macintosh <sup>®</sup> , and insert the CD-ROM into CD-ROM drive.<br>Double click [QL_Series] (CD-ROM) icon.                                                                                                    | STE                         |
|---|----------------------------------------------------------------------------------------------------|-----------------------------|
| 2 | Click [Mac OS X] folder and double click [QL-XXX Driver.pkg].<br>Follow the on-screen instructions.                                                                                                    | he Software                 |
| 3 | After the installation is completed and the screen shown below is displayed, click [Close].<br>The installation of printer driver is completed.<br>Next, install the P-touch Editor 5.0.                                               | view <b>C</b> Installing th |
| 4 | Open [Brother OL-XXX Driver] in [Mac OS X] folder.<br>Double click [P-touch Editor 5.0 Installer.mpkg] in [your<br>OS name].<br>P-touch Editor 5.0 Installer starts up. Follow the on-screen instructions.                             | Label Over                  |
| 5 | When the installation is completed and<br>the message "Click Restart to finish<br>installing the software" is displayed,<br>click [Restart].<br>The Macintosh <sup>®</sup> is restarted.<br>The installation of software is completed. | Keference                   |

1

ting started

6 After restarting the computer, connect the USB/LAN cable to the machine As the caution label is put on the USB  $(\mathbf{n})$ port of the machine, remove it and then connect the USB cable. Serial port USB port LAN port Power cord Connect the USB/LAN cable to the USB/LAN port of Macintosh<sup>®</sup>. Press ON/OFF button (()) of the machine to turn on the power. When connecting the machine to Macintosh<sup>®</sup> via USB hub, it may not be connected correctly. At that time, connect the machine directly to the USB port of Macintosh® 8 (Mac OS® X 10.3.9 - 10.4.x) Double click the drive where Mac OS® X is installed, and click in order of [Applications] - [Utilities] - [Printer Setup Utility]. (Mac OS<sup>®</sup> X 10.5.x - 10.6) Click in order of [Apple menu] - [System Preferences], and click Print & Fax. Then click +. For USB interface cable users (Mac OS<sup>®</sup> X 10.3.9) Click Add and choose USB at the top of the screen. Choose QL-XXX from the list and click Add again to add the printer to the Printer Setup Utility. (Mac OS® X 10.4.x - 10.6) Click Add/+. Choose QL-XXX from the list and click Add to add the printer to the [Printer Setup Utility/Print & Fax]. For Mac OS<sup>®</sup> X 10.4.x, click Add and add the re Printers...) (Add ) printer with the BRPTUSB connection. (If you do so, an error dialog appears when an printing error occurs.) Set the appropriate printer name. Now, go to step 10.

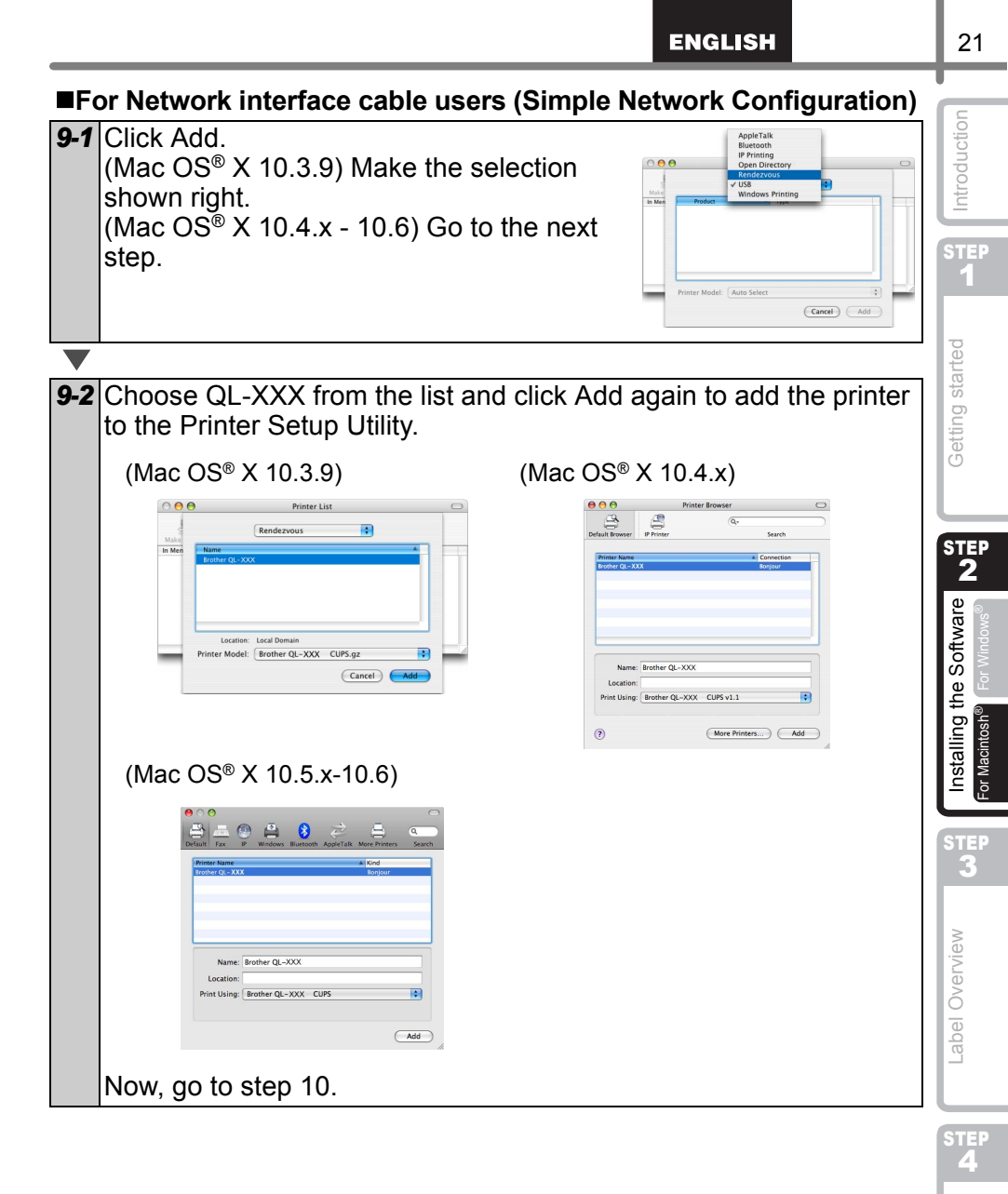

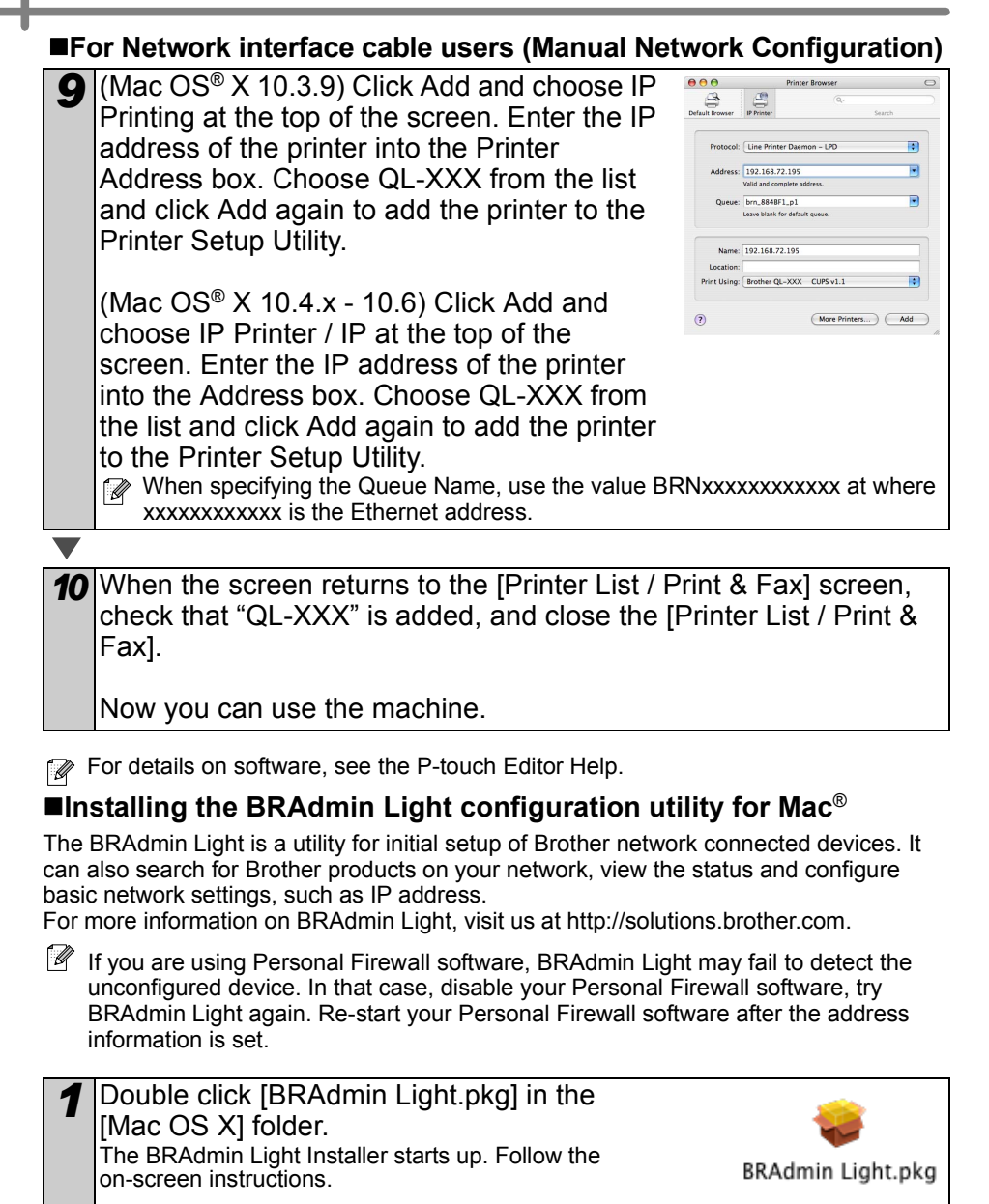

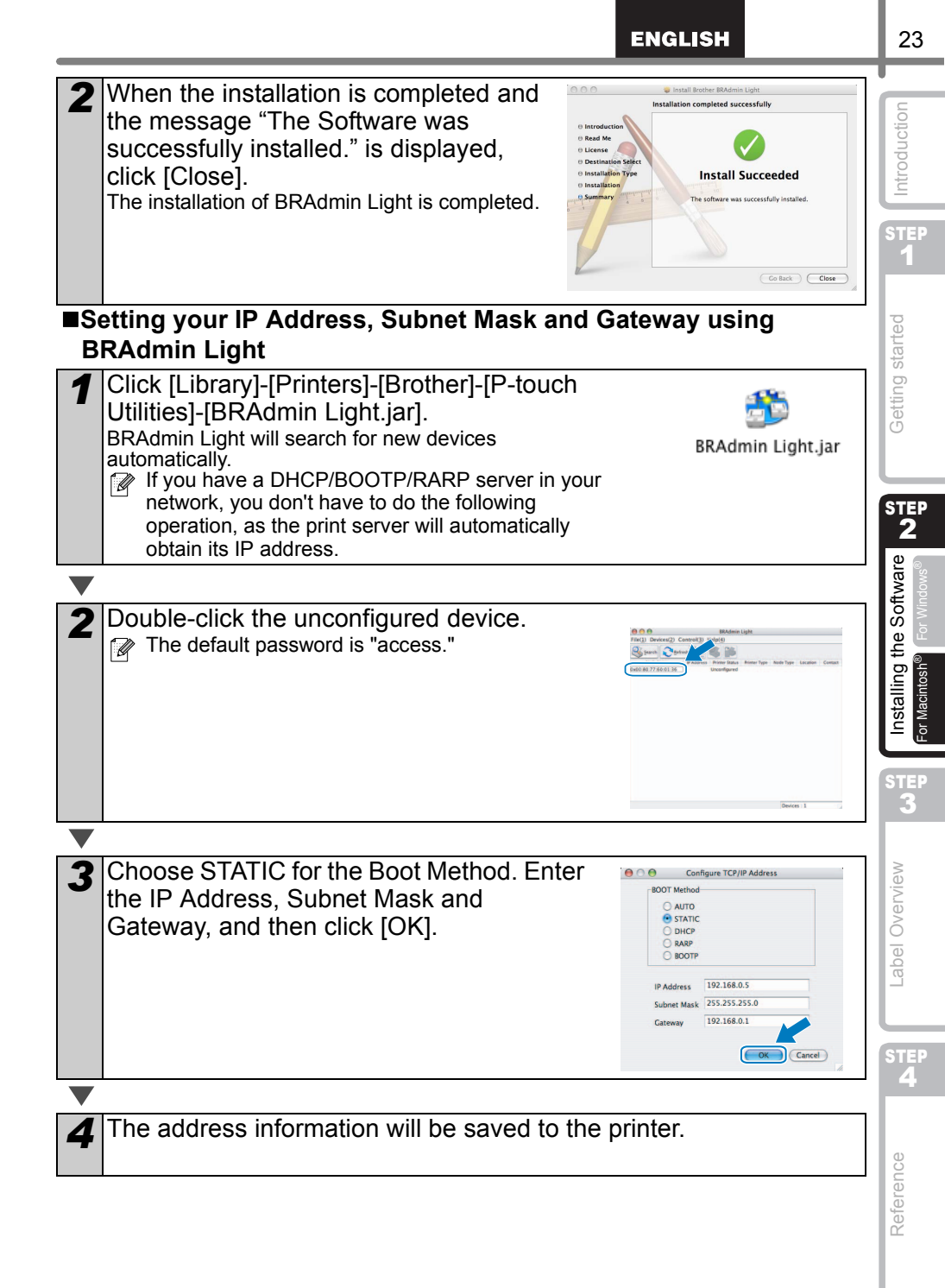

### 2 Uninstalling Software and Printer Driver

This section describes how to uninstall the software and printer driver. In the following steps, you will see XX-XXXX. Read "XX-XXXX" as your printer name.

### **Uninstalling P-touch Editor**

For Windows<sup>®</sup> XP

From [Control Panel], go to [Add or Remove Programs]. The [Add or Remove Programs] dialog appears.

For Windows Vista<sup>®</sup>/Windows<sup>®</sup> 7 From the [Control Panel], go to [Programs] and open [Programs and Features]. The [Uninstall or change a program] window appears.

For Windows<sup>®</sup> XP

Choose "Brother P-touch Editor 5.0", and click [Remove].

For Windows Vista<sup>®</sup>/Windows<sup>®</sup> 7 Choose "Brother P-touch Editor 5.0", and click [Uninstall].

Click [OK].

The uninstall operation starts. After the software is removed from your computer, the [Maintenance Complete] dialog box appears.

Close the [Add or Remove Programs] (XP) / [Programs and Features] (Windows Vista<sup>®</sup>/Windows<sup>®</sup> 7) dialog. P-touch Editor has been uninstalled.

The Software User's Guide (PDF) and Network User's Guide (PDF) (TD-4100N only) can also be uninstalled by following the same procedure.

### **Uninstalling the Printer Driver**

Turn off the printer.

For Windows<sup>®</sup> XP

From [Control Panel], go to [Printer and other hardware], open [Printer and Faxes] Window.

For Windows Vista<sup>®</sup>

From [Control Panel], go to [Hardware and Sound] and open [Printers].

For Windows<sup>®</sup> 7 Click the 👩 , go to [Devices and Printers].

 ${\Bbb P}$  For details, see Windows<sup>®</sup> Help.

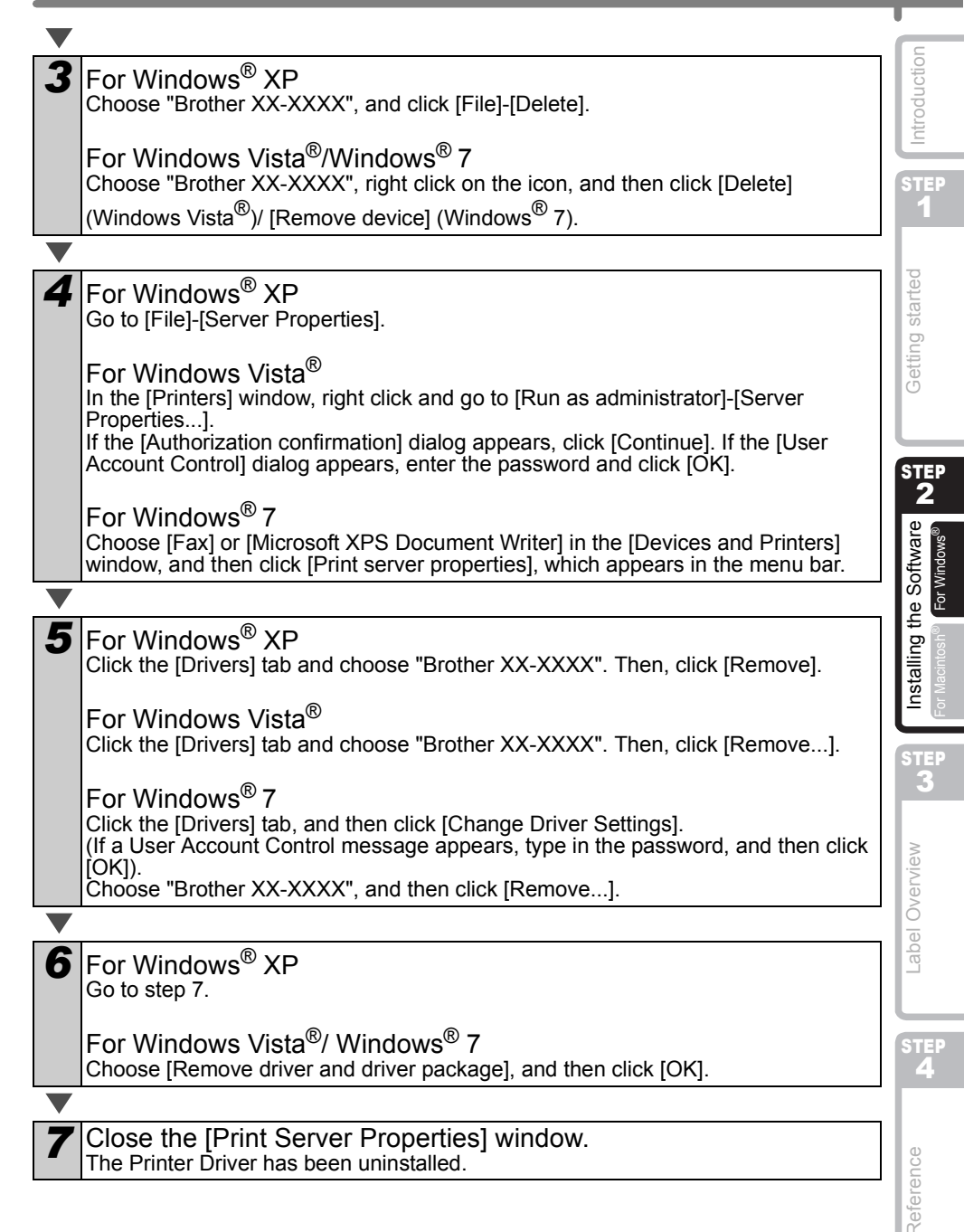

25

# 1 Variety of the Labels

Here are the sample labels that you can create with Brother QL-1060N. There is a variety of labels to choose from. Go to Page 37 for more information.

#### Choose the type of label you want to create.

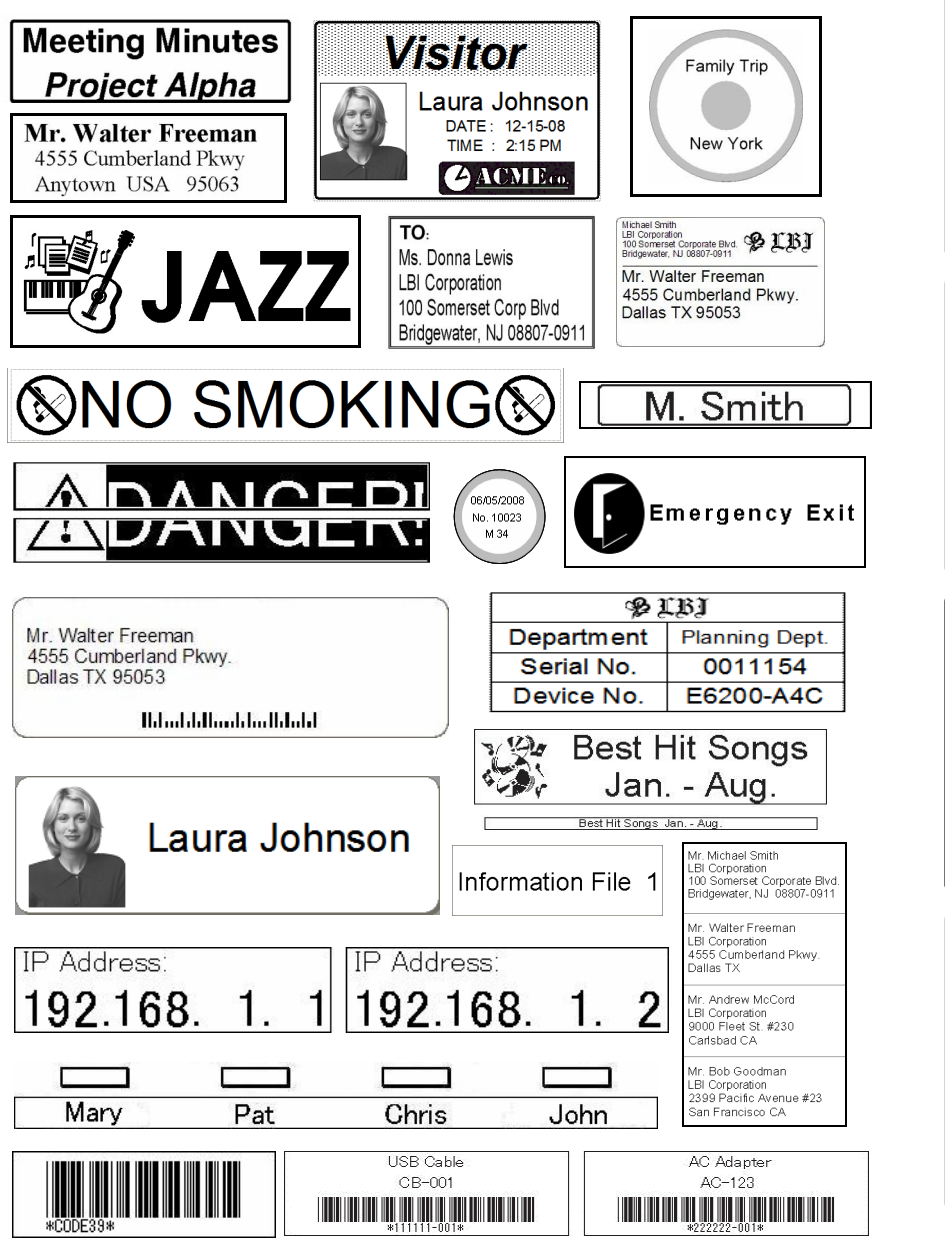

STEP

1

**Setting started** 

STE

the Software

Installing

STEP 3

-abel Overview

STEP

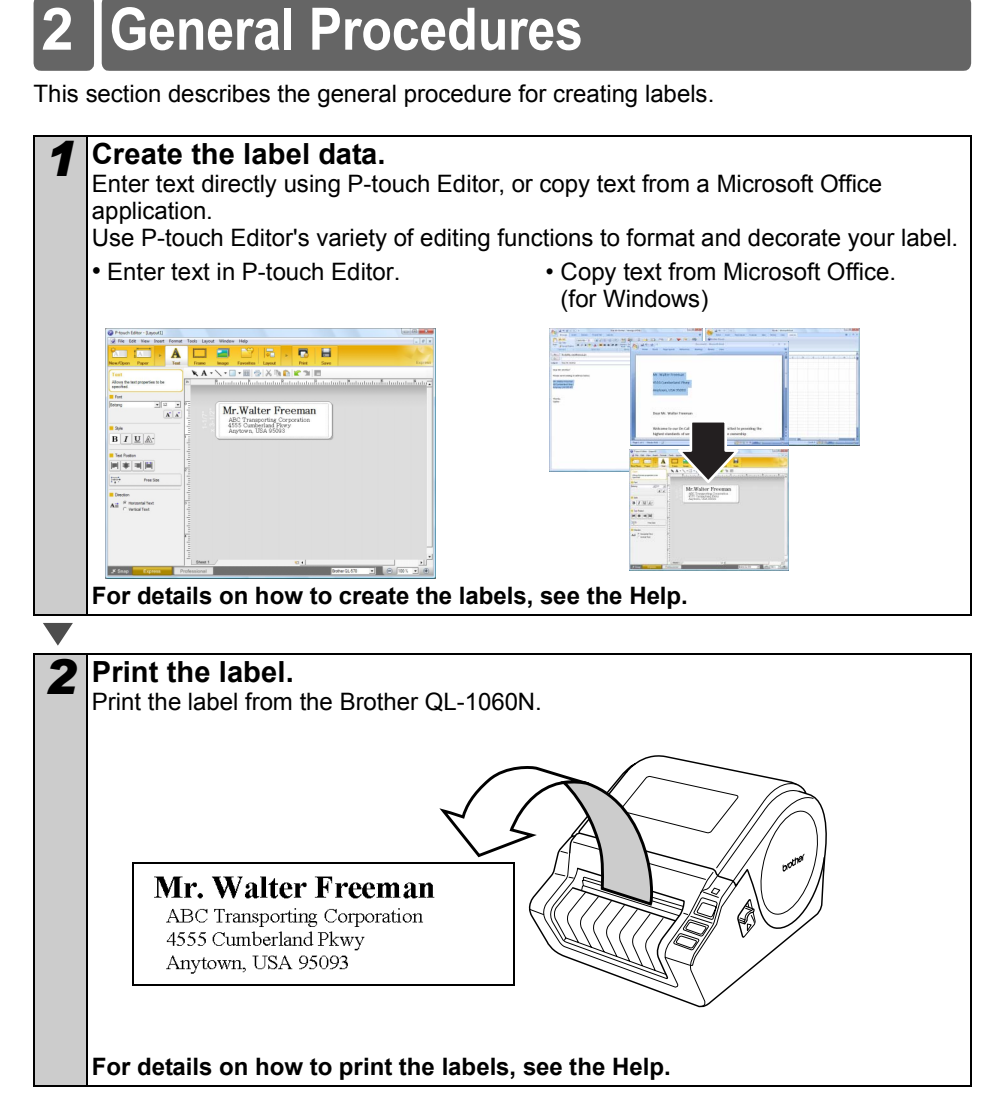

() Remove the labels from the label output slot when the labels are piled up. It prevents the paper jam.

# Start P-touch Editor Help

This section explains how to start P-touch Editor Help for Windows and Mac.

### For Windows

The following is the example for Windows Vista<sup>®</sup> and screens are for QL-570. Read QL-570 as your purchased machine model name.

Start from [Start ( ) button]

To start P-touch Editor Help, click the Start ( start ( point to All Programs. Click [Brother P-touch] and [P-touch Editor 5.0 Help].

- Start from P-touch Editor
- The New/Open dialog box appears, click Help-How To.
- If you click "Check for update" in red square shown right, you can check if the latest P-touch Editor is available or not on the web site.

380

26 a

= 

• In the Layout Window, Click the Help on the menu bar.

B / U A

H + HH

Express Mode

Start from Snap mode

**Professional Mode** 

Right click the mouse and choose P-touch Editor Help.

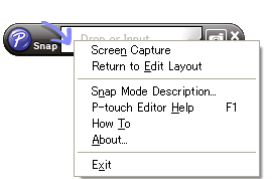

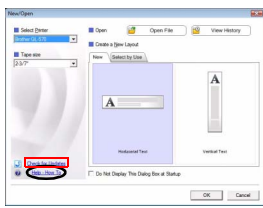

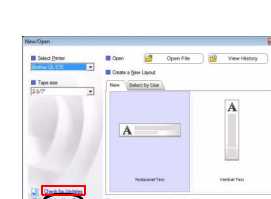

STE

the Software

Installing

STEP 3

Label Overview

STEP

Reference

ntroduction

### For Mac

The following is the example for Mac  $OS^{\textcircled{R}} \times 10.4.9$  and screens are for QL-570. Read QL-570 as your purchased machine model name.

- ■Start from P-touch Editor
- The New/Open dialog box appears, click <u>Help-How To</u>.

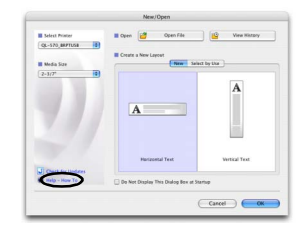

• In the Layout Window, click the Help and choose P-touch Editor Help.

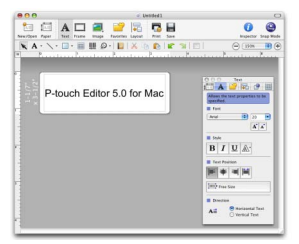

# 1 Status LED Indications

| Lamp                          | Condition                                                                                                    | Intro                                |
|-------------------------------|----------------------------------------------------------------------------------------------------|--------------------------------------|
| Not lit                       | Power is OFF.                                                                                                    | STEP<br>1                            |
| Lamp is Green                 | Power is ON.                                                                                                    | arted                                |
| Green lamp is flashing        | Receiving the data from PC.                                                                                                    | Getting st                           |
| Lamp is Orange                | The roll cover is opened. Close the roll cover properly.                                                                                                 | STEP                                 |
| Orange lamp is flashing       | Cooling<br>(Wait for temperature of print head to lower)                                                                                                 | 2                                    |
| Lamp is Red                   | Activating the boot.                                                                                                    | the Softv<br>h <sup>®</sup> For Wind |
| Red lamp is flashing<br>○○○○○ | Indicates one of the following errors.<br>• Label sensor error<br>(End of DK Roll or label jam)<br>• Incorrect DK Roll installed<br>• Transmission error | Installing<br>For Macintos           |

31

uction

Label Overview

STEP 4

### 2 Maintenance

Maintenance of the machine may be carried out as required. However, some environments require that maintenance must be done more frequently (e.g. in dusty conditions).

Print head maintenance

The DK Roll (thermal printing paper type) used with the machine is designed to clean the print head automatically. When the DK Roll passes the print head during printing and label feeding, the print head is cleaned. If the print head is not cleaned thoroughly use a cotton swab and wipe the head.

Roller maintenance

Cut the DK label and remove the backing paper of the label. Then, put the adhesive side of the label against the roller and remove the dirt.

Label outlet maintenance If glue accumulates on the label outlet and the machine becomes jammed, disconnect the power plug from the machine and clean the label outlet with a cloth dipped in isopropyl alcohol.

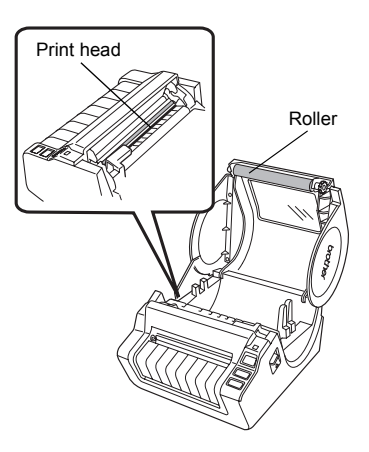

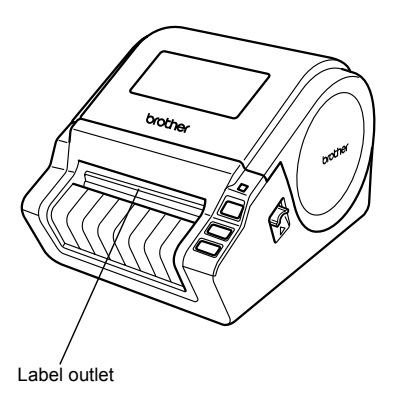

# 3 Troubleshooting

If the problems occur while using this machine, the following may help you to solve the problems.

#### Potential types of problems

| Potential types of problems                                                                                |                                                                                                    |                 |  |
|----------------------------------------------------------------------------------------------------|----------------------------------------------------------------------------------------------------|-----------------|--|
| Problem                                                                                                    | Solution                                                                                                    |                 |  |
| The Brother QL label printer does not print, or a printing error is received.                              | <ul> <li>Is the cable loose?<br/>Check that the cable is connected securely.</li> <li>Is the DK Label or DK Tape roll installed correctly?<br/>If not, remove the DK Roll and reinstall.</li> <li>Is there enough label/tape roll remaining?<br/>Check that there is enough label/tape roll remaining.</li> <li>Is the DK Roll compartment cover open?<br/>Check that the DK Roll compartment cover is closed.</li> <li>Has a print error or transmission error occurred?<br/>Turn off the Brother Label Printer and on again if the problem<br/>still occurs, contact Brother Customer Service at 1-877-<br/>BROTHER.</li> </ul>           | Cetting started |  |
| The Status LED lamp is not lit.                                                                            | <ul> <li>Is the power cord plugged in correctly?<br/>Check that the power cord is plugged in. If inserted, try plugging<br/>it into another electrical outlet.</li> <li>* If the power button still does not light up, contact Brother<br/>Customer Service at 1-877-BROTHER.</li> </ul>                                                                                                    | e Software      |  |
| The printed label contains<br>streaks or poor quality<br>characters, or the label is not fed<br>correctly. | <ul> <li>Is the print head or roller dirty?<br/>While the print head generally remains clean under normal use,<br/>lint or dirt from the roller may become stuck on the printer head.<br/>If this occurs, clean the roller.<br/>For details, see → "Roller maintenance" in page 32.</li> </ul>                                                                                                    | Installing the  |  |
| A data transmission error<br>appears on the personal<br>computer screen.                                   | <ul> <li>Is the correct port chosen?<br/>Check that the correct port is chosen from the "Print to the following port" list in the Printer Properties dialog box.</li> <li>Is the Brother Label Printer in cooling mode (the LED lamp is flashing orange)?<br/>Wait until the LED lamp stops flashing and then try printing again.</li> <li>Is someone printing via the network?<br/>If you try to print while other users are printing large amounts of data, the printer is unable to accept your print job until the printing is finished. In such situations, execute the print job again after the other jobs are completed.</li> </ul> | Label Overview  |  |
| Labels are jammed in the cutter<br>or are not ejected correctly after<br>printing.                         | <ul> <li>Is there dirt or lint on the roller preventing it from rolling freely?</li> <li>For details, see → "Roller maintenance" in page 32</li> </ul>                                                                                                    | STEP            |  |
| The label is not ejected properly after printing.                                                          | <ul> <li>Check that the ejection path of the label is not blocked.</li> <li>Check that the DK Label or DK Tape roll is set properly by<br/>removing the DK Label or DK Tape roll and reinstalling</li> <li>Ensure that the DK Label or DK Tape roll compartment cover is<br/>closed properly.</li> </ul>                                                                                                    | <b>4</b>        |  |
| The print quality is poor                                                                                  | <ul> <li>Is there dirt or lint on the roller preventing it from rolling freely?<br/>Clean the roller using the cleaning sheet (available separately).<br/>For details, see → "Roller maintenance" in page 32.</li> </ul>                                                                                                    | Referen         |  |
| After replacing the Roll while the Add-In feature was activated, the layout style was not updated.         | Close the P-touch Editor to exit the Add-In, and reactivate the Add-In.                                                                                                    |                 |  |

Introduction

| Problem                                                                  | Solution                                                                                                    |  |
|--------------------------------------------------------------------------|----------------------------------------------------------------------------------------------------|--|
| The Add-in feature icon is not displayed on Microsoft <sup>®</sup> Word. | <ul> <li>Is Microsoft<sup>®</sup> Word started up from Microsoft<sup>®</sup> Outlook<sup>®</sup>?</li> <li>Is Microsoft<sup>®</sup> Word chosen for the editor usually used for<br/>Microsoft<sup>®</sup> Outlook<sup>®</sup>?</li> <li>Due to the limitation of the program, the Add-in feature of<br/>Microsoft<sup>®</sup> Word is unable to be used with the above settings.<br/>Quit Microsoft<sup>®</sup> Outlook<sup>®</sup>, and restart Microsoft<sup>®</sup> Word.</li> </ul>                                                                                                    |  |
| Cutter error                                                             | <ul> <li>If the cutter error occurs, keep the DK roll compartment cover<br/>closed and press ON/OFF button. The cutter moves back to the<br/>normal position and turns the machine OFF automatically. After<br/>the machine is OFF, inspect the cutter unit and remove the<br/>paper jam.</li> </ul>                                                                                                    |  |
|                                                                          | <ul> <li>Set the label vertical to the print head as shown below.</li> </ul>                                                                                                    |  |
| The printed bar code cannot be read.                                     | <ul> <li>Set the label vertical to the print head as shown below.</li> <li>Label exit slot</li> <li>Print head</li> <li>Print head</li> <li>Print Quality options, open the printer properties by going to [Control Panel]-[Printer and Sound]-[Printers], right-clicking the printer whose settings are to be changed, then selecting [Properties]. Then, in the [General] tab, click [Printing Preferences].</li> <li>Windows<sup>®</sup> 7:</li> <li>Pro change the Print Quality options, open the printer properties is the printer properties is the print Print Printer properties is the print Print Printer properties is the printer properties is the printer properties is the printer properties is the printer properties is the printer properties is the printer properties is the printer properties is</li></ul> |  |
|                                                                          | properties]. Then, in the [General] tab, click [Preferences].                                                                                                    |  |
| I want to reset the printer/delete the data transferred from PC.         | • To reset the machine, press and hold the ON/OFF button to<br>switch the machine OFF. Then, hold down the ON/OFF button<br>for two seconds. Continue holding down the ON/OFF button,<br>and press the CUT button six times. The machine will then<br>reset. All the transferred data from the PC will be deleted and<br>the machine will be reset to factory setting.                                                                                                    |  |
| I want to cancel the current printing job.                               | Make sure that the printer is ON, and press ON/OFF button.                                                                                                    |  |
ENGLISH

| Problem                                                                                     | Solution                                                                                                    |                 |
|---------------------------------------------------------------------------------------------|----------------------------------------------------------------------------------------------------|-----------------|
|                                                                                             | <ul> <li>Is the printer set for sequential printing?<br/>If so, set print mode to buffered printing. (Open printer<br/>properties from [Control Panel]-[Printer and FAX] and click<br/>[Printing Preferences] button in the [General] tab. Choose the<br/>option "After one page of data is received".)</li> <li>An alternative solution is to disconnect the LAN cable until USB<br/>printing is completed.</li> </ul>                                                                                                    | Introduction    |
| When printing via the USB cable, the printer repeatedly pauses and then continues printing. | Interface     Control       Per grants     Rever     Rever       Interface     Rever     Rever       Interface     Rever     Rever | Getting started |

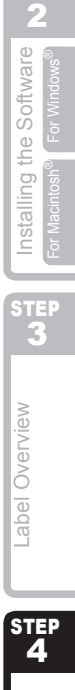

Reference

## **Main Specifications** Δ

## ■Product specifications

|                             | Items                | Specifications                                                                                        |  |
|-----------------------------|----------------------|----------------------------------------------------------------------------------------------------|--|
| Displa                      | <i>l</i>             | LED lamp (green, red, orange)                                                                         |  |
| Printing method Direct ther |                      | Direct thermal printing via thermal head                                                              |  |
| Print                       | Speed of printing    | Max. 4.3 inch (110 mm)/sec, Max. 69 labels/min. (Standard Address Labels) (When connecting USB cable) |  |
|                             | Print head           | 300 dpi/1296 dot                                                                                      |  |
|                             | Max. printing width  | 3.9 inch (98.6 mm)                                                                                    |  |
|                             | Min. printing length | 1 inch (25.4 mm)                                                                                      |  |
| Cutter                      |                      | Durable automatic cutter                                                                              |  |
| Button                      |                      | ON/OFF button ( $\bigcirc$ ), FEED button( $\uparrow$ ), CUT button( $\bigotimes$ )                   |  |
| Interface                   |                      | USB, Serial (RS-232C), 10/100BASE-TX Wired Ethernet                                                   |  |
| Power supply                |                      | 120V AC 60 Hz 1.8 A                                                                                   |  |
| Size                        |                      | 6.6" (170 mm) × 8.6" (220 mm) × 5.8" (147.5 mm)                                                       |  |
| Weigh                       | t                    | Approx. 3.8 lb (1.73 kg) (Without DK Rolls)                                                           |  |

## Operating environment

| lt           | ems                                                               | Specifications                                                                                                    |
|--------------|-------------------------------------------------------------------|----------------------------------------------------------------------------------------------------|
| OS           | Windows <sup>®*1</sup>                                            | Windows <sup>®</sup> XP/Windows Vista <sup>®</sup> /Windows <sup>®</sup> 7<br>Windows Server <sup>®</sup> 2003/2008/2008R2<br>(Pre-installed device)                                                                                                    |
|              | Macintosh®                                                        | Mac OS <sup>®</sup> X 10.3.9 - 10.6                                                                                                    |
| Interface    | Windows®                                                          | Serial (RS-232C) <sup>*3</sup> , USB port (USB Spec. 1.1 or 2.0 protocol), 10/100BASE-TX Wired Ethernet                                                                                                    |
|              | Macintosh <sup>®</sup>                                            | USB port (USB Spec. 1.1 or 2.0 protocol), 10/100BASE-TX Wired Ethernet                                                                                                    |
| Hard         | ard Windows <sup>®</sup> Disk space more than 70 MB <sup>*2</sup> |                                                                                                    |
| Disk         | Macintosh <sup>®</sup>                                            | Disk space more than 100 MB <sup>*2</sup>                                                                                                    |
|              | Windows®                                                          | Windows <sup>®</sup> XP: More than 128 MB<br>Windows Server <sup>®</sup> 2003: More than 256 MB<br>Windows Vista <sup>®</sup> /Windows Server <sup>®</sup> 2008/2008R2: More than 512 MB<br>Windows <sup>®</sup> 7: More than 1 GB (32-bit) or 2GB (64-bit). |
| Memory       | Macintosh®                                                        | Mac $OS^{\otimes}$ X 10.3.9: More than 128 MB<br>Mac $OS^{\otimes}$ X 10.4.x: More than 256 MB<br>Mac $OS^{\otimes}$ X 10.5.x: More than 512 MB<br>Mac $OS^{\otimes}$ X 10.6: More than 1 GB                                                                 |
| Monitor      | Windows <sup>®</sup>                                              | SVGA, high color or higher graphics card                                                                                                    |
| WORIDO       | Macintosh <sup>®</sup>                                            | More than 256 colors                                                                                                    |
| Others       |                                                                   | CD-ROM drive                                                                                                    |
| Operating te | mperature                                                         | 50°F to 95 °F (10°C to 35°C)                                                                                                    |
| Operating h  | umidity                                                           | 20% to 80% (without condensation)                                                                                                    |

\*1 The computer should meet Microsoft<sup>®</sup>'s recommendations for the OS installed. \*2 Required available space when installing the software with all of the options. \*3 The RS-232C interface is required when printing with ESC/P commands.

## Accessories

Brother recommends the use of genuine Brother accessories with the Brother QL-1060N. The use of other products may effect the print quality or may damage the Brother QL-1060N. The following supplies and accessories are available for the Brother QL-1060N and can be ordered directly from Brother should your retailer not stock them.

## DK Rolls

## DK Die-cut Label

| Stock No. | Description                                                                                  |         |
|-----------|----------------------------------------------------------------------------------------------|---------|
| DK-1201   | Standard Address Labels, 1-1/7" $\times$ 3-1/2" (29 mm $\times$ 90 mm), 400 labels           | \$14.99 |
| DK-1202   | Shipping Labels, 2-3/7" $\times$ 4" (62 mm $\times$ 100 mm), 300 labels                      | \$26.49 |
| DK-1203   | File Folder Labels, $2/3$ " $\times$ 3-7/16" (17 mm $\times$ 87 mm), 300 labels              |         |
| DK-1204   | Multi Purpose/Return Address Labels, 2/3" $\times$ 2-1/8" (17 mm $\times$ 54 mm), 400 labels | \$14.99 |
| DK-1207   | CD / DVD Film Round Labels, 2-1/3" (58 mm) Diameter, 100 labels                              | \$28.49 |
| DK-1208   | Large Address Labels, 1-1/2" $\times$ 3-1/2" (38 mm $\times$ 90 mm), 400 labels              | \$19.99 |
| DK-1209   | Small Address Labels, 2-3/7" $\times$ 1-1/7" (62 mm $\times$ 29 mm), 800 labels              | \$26.49 |
| DK-1218   | Round Paper Labels, 1" (24 mm) Diameter, 1000 labels                                         | \$19.99 |
| DK-1219   | Round Paper Labels, 1/2" (12 mm) Diameter, 1200 labels                                       | \$19.99 |
| DK-1221   | Square Paper Labels, 10/11" x 10/11" (23 mm × 23 mm), 1000 labels                            | \$19.99 |
| DK-1240   | Large Multi-Purpose Labels, 4" x 2" (102 mm x 51 mm), 600 labels                             | \$48.99 |
| DK-1241   | Large Shipping Labels, 4" x 6" (102 mm x 152 mm), 200 labels                                 | \$48.99 |

## DK Continuous Length Tape

| Stock No. | Description                                                      | Price   |
|-----------|------------------------------------------------------------------|---------|
| DK-2205   | Wide Paper Tape 2-3/7" (62mm), 100 ft (30.48 M)                  | \$27.49 |
| DK-2210   | Medium Width Paper Tape 1-1/7" (29mm), 100 ft (30.48 M)          | \$17.99 |
| DK-2211   | Medium Film Tape - White 1-1/7" (29mm), 50 ft (15.24 M)          | \$30.99 |
| DK-2212   | Wide Film Tape - White 2-3/7" (62mm), 50 ft (15.24 M)            | \$61.99 |
| DK-2113   | Wide Film Tape - Clear 2-3/7" (62mm), 50 ft (15.24 M)            | \$94.99 |
| DK-2214   | Narrow Width Paper Tape 1/2" (12mm), 100 ft (30.48 M)            | \$13.99 |
| DK-2243   | Wide Paper Tape - White 4" (102 mm), 100 ft (30.48 M)            | \$48.99 |
| DK-2606   | Wide Film Tape - Yellow 2-3/7" (62mm), 50 ft (15.24 M)           | \$94.99 |
| DK-4205*  | Removable Wide Paper Tape - White 2-3/7" (62mm), 100ft (30.48M)  | \$36.99 |
| DK-4605*  | Removable Wide Paper Tape - Yellow 2-3/7" (62mm), 100ft (30.48M) | \$41.99 |

(1) \* Removable adhesive labels can be cleanly removed from several flat, smooth surfaces.

Removing other labels, once applied, may damage label and/or surface.

Setting started

STEP

Reference

\_abel Overview

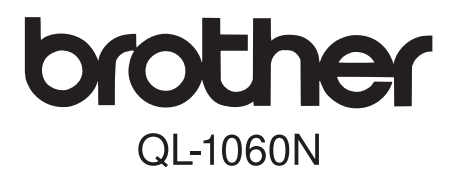

# Imprimante d'étiquettes

# Guide de l'utilisateur

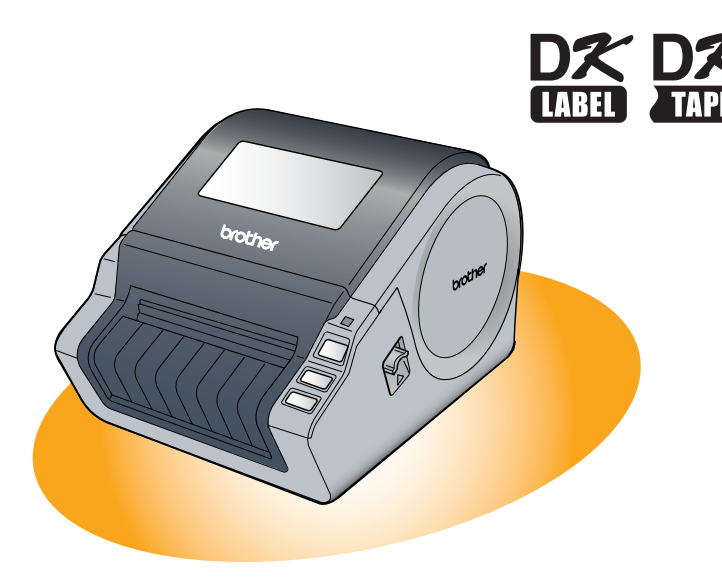

Veillez à lire attentivement et bien comprendre ce guide avant de commencer à utiliser l'appareil. Nous vous recommandons de le conserver à portée de la main afin de pouvoir vous y reporter en cas de besoin.

ntroduction ÉTAPE 1 Comment démarrer ÉTAPE **2** Installation du logicie Pour Windo <sup>2</sup>our Macintosh ÉTAPE 3 Vue d'ensemble des étiquettes ÉTAPE Δ Référence

www.brother.ca

Merci d'avoir choisi le modèle QL-1060N de Brother.

Ce guide décrit brièvement les étapes nécessaires pour commencer à utiliser votre QL-1060N.

Consultez le Guide de l'utilisateur pour obtenir des compléments d'information. Le Guide de l'utilisateur se trouve dans le dossier Manuels du CD-ROM livré avec l'appareil.

Il est vivement recommandé de lire attentivement ce guide avant d'utiliser le QL-1060N de Brother et le conserver à portée de main pour pouvoir vous y référer.

Nous offrons un service de soutien et d'assistance pour les utilisateurs qui enregistrent leur produit sur notre site web. Nous vous recommandons de profiter de cette occasion en nous rendant visite sur :

#### Enregistrement des utilisateurs en ligne www.brother.ca

## Page de soutien en ligne http://solutions.brother.com/

**REMARQUE :** Il est également possible d'accéder aux sites ci-dessus à partir de la fenêtre d'enregistrement en ligne du CD-ROM livré avec l'appareil. Nous vous recommandons de vous enregistrer.

Avis de conformité aux normes d'Industrie Canada (Canada seulement) Cet appareil numérique de classe B est conforme à la norme NMB-003 du Canada.

- Aucun élément du présent manuel ne peut être reproduit de quelque façon que ce soit, ni photocopié, ni réimprimé, sans consentement préalable.
- Les droits et droits d'auteur du logiciel groupé (y compris, mais non limité à, le programme, mes images, le clipart, les modèles et le texte intégré dans le logiciel) et des manuels associés, ainsi que les autres documents et copies du logiciel, sont la propriété de Brother Industries, Ltd. et de ses fournisseurs.

# Table des matières

|        | Introduction ••••••••••••••••                                               |
|--------|-----------------------------------------------------------------------------|
|        | Table des matières ••••••••                                                 |
|        | Informations générales ••••••••2                                            |
|        | Mesures préventives générales ····································          |
|        | Précautions générales ••••••                                                |
| ÉTAPE1 | Comment démarrer •••••••                                                    |
| 1      | Déballage de votre QL-1060N ······7                                         |
| 2      | Description des pièces : •••••• 8<br>Unité d'impression principale •••••• 8 |
| 3      | Installation du rouleau DK•••••••8                                          |
| 4      | Connexion au secteur •••••••9                                               |
| 5      | Installation du plateau d'étiquettes •••••••                                |
| 6      | Utilisation du câble d'interface •••••••10                                  |
| ÉTAPE2 | Installation du logiciel ••••••••••••••••••••••••••••••••••••               |
| 1      | Installation du logiciel ••••••••••••••••••••••••••••••••••••               |
|        | 1. Avec Microsoft <sup>®</sup> Windows •••••••••••••••••••••••••••••••••••• |
|        | 2. Avec Mac OS <sup>®</sup> ••••••••19                                      |
| 2      | Désinstallation du logiciel et du pilote d'imprimante •••••••24             |
|        | Désinstallation de P-touch Editor 24                                        |
|        | Désinstallation du pilote d'imprimante ······ 25                            |
| ÉTAPE3 | Vue d'ensemble des étiquettes····· 27                                       |
| 1      | Assortiment d'étiquettes •••••• 27                                          |
| 2      | Procédures générales •••••• 28                                              |
| 3      | Accès à l'aide de P-touch Editor 29                                         |
|        | Pour Windows ••••••••••••••••••••••••••••••••••••                           |
|        | Pour Mac 30                                                                 |
| ÉTAPE4 | ) Référence······· 31                                                       |
| 1      | Signification du voyant LED •••••••••••••••••••••••••••••••••••             |
| 2      | Entretien ••••••• 32                                                        |
| 3      | Dépannage33                                                                 |
| 4      | Principales caractéristiques                                                |
|        | Accessoires ····································                            |

Introduction

ÉTAPE 1

Comment démarrer

ÉTAPE \_\_\_\_\_2

Installation du logiciel

our Macintosh

ÉTAPE 3

Vue d'ensemble des étiquettes

ÉTAPE 4

Référence

# Informations générales

## Avis de rédaction et de publication

Ce guide a été préparé et publié sous la supervision de Brother Industries Ltd. et contient les descriptions et les spécifications les plus récentes du produit.

Le contenu de ce guide et les spécifications de ce produit sont sujets à modification sans préavis.

Brother se réserve le droit d'apporter des modifications sans préavis aux spécifications et renseignements contenus dans la présente et ne sera en aucun cas responsable de quelque dommage que ce soit (y compris les dommages indirects) causé par la confiance portée aux renseignements présentés, y compris mais sans s'y limiter, suite aux erreurs typographiques et autres liées à la publication.

Les écrans présentés dans ce guide peuvent varier en fonction de votre système d'exploitation ou de votre imprimante.

© 2010 Brother Industries Ltd.

#### Marques commerciales

Le logo Brother est une marque déposée de Brother Industries, Ltd.

Brother est une marque déposée de Brother Industries, Ltd.

© 2010 Brother Industries, Ltd. Tous droits réservés.

Microsoft, Windows Vista et Windows sont des marques ou des marques déposées de Microsoft Corp. aux Etats-Unis et/ou dans d'autres pays.

Macintosh et Mac OS sont des marques déposées de Apple Inc.

Les noms des autres produits logiciels listés dans ce document sont des marques ou des marques déposées des sociétés respectives qui les ont développés.

Toute société dont un nom de logiciel est mentionné dans ce guide possède un Contrat de licence logiciel spécifique à ses propres programmes.

Tous les autres noms de marque et de produit mentionnés dans le Guide de l'utilisateur est des marques déposées de leurs sociétés respectives.

#### Conventions typographiques

Ce guide utilise les symboles suivants :

- () Ce symbole indique des informations ou des conseils à respecter. En les ignorant, vous courrez des risques de blessure, d'endommagement ou d'erreur de fonctionnement.
- Ce symbole signale des informations ou des instructions qui peuvent vous aider à mieux comprendre l'appareil et à l'utiliser de manière plus efficace.

# Mesures préventives générales

Lisez attentivement toutes ces instructions afin de bien les comprendre. Veuillez les conserver pour consultation ultérieure. Respectez toutes les mises en garde et consignes indiquées sur le produit.

| Avertissement   | Vous indique ce qu'il faut faire pour éviter tout risque de blessu  |  |
|-----------------|---------------------------------------------------------------------|--|
| 🛕 Mise en garde | Décrit les procédures à suivre pour éviter d'endommager l'appareil. |  |

Ce guide utilise les symboles suivants :

| $\oslash$ | Action NON autorisée                                             |   | NE démontez PAS le produit.                    |
|-----------|------------------------------------------------------------------|---|------------------------------------------------|
| 8         | N'éclaboussez PAS le produit et ne<br>l'immergez pas dans l'eau. | 8 | Ne touchez pas à une partie donnée du produit. |
| •         | Action obligatoire                                               |   | Débranchez                                     |
| A         | Possibilité de choc électrique                                   |   |                                                |

## Pour utiliser l'appareil en toute sécurité

| Averti                                                                                                    | issement                                                                                                    |                                         |
|----------------------------------------------------------------------------------------------------|----------------------------------------------------------------------------------------------------|-----------------------------------------|
| Suivez ces directives pour éviter les incend                                                                                                    | lies, chocs électriques ou autres dommages.                                                                                                    | 7                                       |
| ■L'appareil                                                                                                    |                                                                                                    |                                         |
| <ul> <li>Débranchez immédiatement le cordon<br/>d'alimentation et arrêtez d'utiliser<br/>l'appareil en cas d'orage électrique. Les<br/>éclairs entraînent un faible risque de<br/>choc électrique.</li> <li>Ne touchez pas aux parties métalliques<br/>à proximité de la tête d'impression. La<br/>tête d'impression devient très chaude<br/>quand l'appareil est utilisé et reste très<br/>chaude juste après usage. N'y touchez<br/>pas directement avec vos mains.</li> <li>Jetez convenablement les sacs en<br/>plastique et conservez-les hors de portée<br/>des bébés et des enfants. Ne portez pas et<br/>ne jouez pas avec les sacs en plastique.</li> <li>Débranchez le cordon d'alimentation et<br/>arrêtez immédiatement d'utiliser l'appareil<br/>si vous remarquez une odeur, chaleur,<br/>décoloration ou déformation inhabituelle<br/>ou quelque chose d'anormal pendant<br/>l'utilisation ou l'entreposage de l'appareil.</li> <li>Ne démontez pas l'appareil.<br/>Pour les contrôles, réglages et<br/>réparations de l'appareil, contactez le<br/>magasin où vous l'avez acheté ou votre<br/>centre de service autorisé local.</li> </ul> | <ul> <li>Ne laissez pas tomber, ne heurtez pas<br/>et ne tapez pas l'appareil.</li> <li>Ne tenez pas et ne soulevez pas<br/>l'appareil par le couvercle du rouleau<br/>DK. Le couvercle pourrait se détacher<br/>de l'appareil qui pourrait tomber et<br/>s'abimer.</li> <li>Protégez l'appareil de toute humidité.</li> <li>N'utilisez pas l'appareil avec un corps<br/>étranger à l'intérieur. Si de l'eau ou des<br/>corps étrangers venaient à pénétrer<br/>l'appareil, débranchez le cordon<br/>d'alimentation de la prise et enlevez les<br/>corps étrangers. Au besoin, contactez le<br/>magasin où vous avez acheté l'appareil<br/>ou votre centre de services local autorisé.</li> <li>Ne tenez pas l'appareil d'une seule<br/>main. Vous pourriez l'échapper.</li> </ul> | Difference II (Vice d'oncomble dec III) |

3

Introduction

Comment démarrer

étiquettes

## **Avertissement**

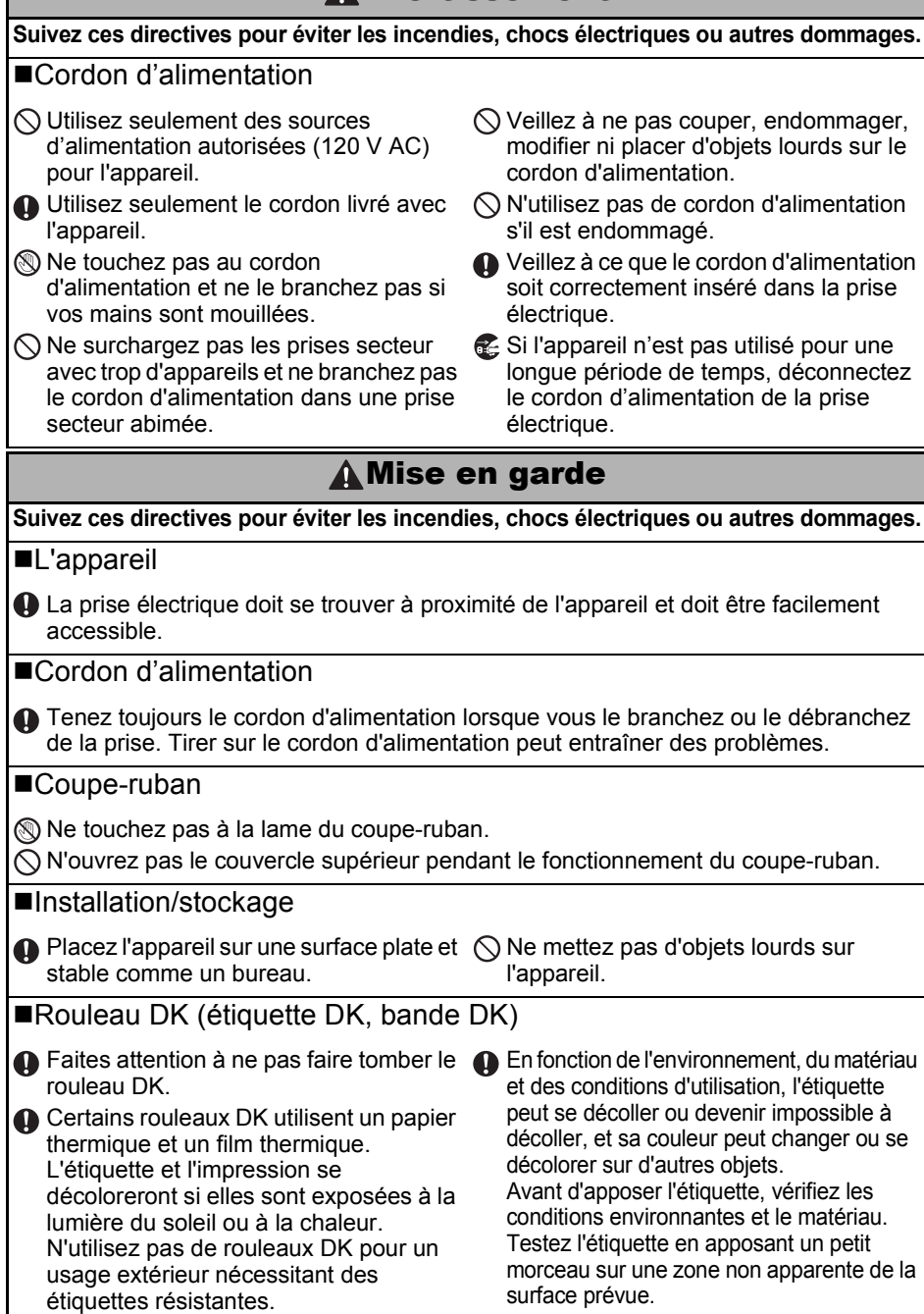

5

Introduction

Comment démarrer

ÉTAPE

## Précautions générales

#### L'appareil

- Ne démontez jamais l'appareil et protégez-le de toute humidité afin d'éviter les possibilités d'incendies ou de chocs électriques. Ne débranchez pas le cordon d'alimentation et ne le branchez pas dans la prise électrique avec des mains mouillées. Vous risqueriez de provoquer un choc électrique ou un incendie.
- Ne touchez pas au coupe-ruban. Vous risqueriez de vous blesser.
- Cet appareil est un appareil de précision. Ne laissez pas tomber, ne heurtez pas et ne tapez pas l'appareil.
- Ne soulevez pas l'appareil par le couvercle du rouleau DK. Le couvercle pourrait se détacher de l'appareil qui pourrait tomber et s'abîmer.
- Il est possible que l'appareil ne fonctionne pas correctement s'il se trouve près d'une télévision, radio, etc. N'utilisez pas l'appareil à proximité d'un appareil susceptible d'entraîner des interférences électromagnétiques.
- Ne placez pas l'appareil directement à la lumière du soleil, près de sources de chaleur ou dans des endroits exposés à des températures extrêmement basses ou élevées, à une forte humidité ou à la poussière. L'appareil risquerait de mal fonctionner.
- Ne nettovez pas l'appareil avec du diluant, du benzène, de l'alcool ou d'autres solvants organiques. Vous risqueriez d'endommager sa finition. Utilisez seulement des chiffons secs et doux pour nettoyer l'appareil.
- Ne placez pas d'objets lourds ou d'objets contenant de l'eau sur l'appareil. Si de l'eau ou des corps étranger pénètrent l'appareil, contactez le magasin où vous l'avez acheté ou votre centre de services local autorisé. Si vous continuez à utiliser l'appareil avec de l'eau ou des corps étrangers à l'intérieur, il risque d'être endommagé et vous pourriez vous blesser.
- N'insérez pas d'objets et ne bloquez pas la fente de sortie de l'étiquette, le port USB, le port série ou le port LAN.
- Ne placez pas de parties métalliques à proximité de la tête d'impression. La tête d'impression devient très chaude quand l'appareil est utilisé et reste très chaude juste après usage. N'v touchez pas directement avec vos mains.
- Utilisez seulement le câble d'interface (câble USB) livré avec l'appareil.
- N'essayez pas d'imprimer des étiquettes guand le couvercle du rouleau DK est ouvert.

## ■Cordon d'alimentation

- Utilisez seulement le cordon d'alimentation livré avec l'appareil.
- Si l'appareil n'est pas utilisé pour une longue période de temps, débranchez le cordon d'alimentation de la prise électrique.
- Tenez toujours le cordon d'alimentation lorsque vous le branchez ou le débranchez de la prise. Ne tirez pas sur le cordon d'alimentation. Le fil dans le cordon électrique pourrait s'endommager.
- Installez l'appareil près d'une prise électrique standard facilement accessible.

## ■Rouleau DK (étiquette DK et bande DK)

- Utilisez seulement des accessoires et des consommables Brother d'origine (margues 🕰, 🕰). N'utilisez pas d'accessoires ou de consommables non agréés.
- Si l'étiquette est apposée sur une surface humide, sale ou grasse, elle risque de se décoller facilement. Avant d'apposer l'étiquette, nettoyez la surface sur laquelle elle sera apposée.
- Les rouleaux DK utilisent du papier ou du film thermique susceptible de se décolorer ou de se décoller des surfaces s'ils sont exposés à des rayons ultraviolets, au vent ou à la pluie.
- N'exposez pas les rouleaux DK à un ensoleillement direct, des températures élevées, un forte humidité ou de la poussière. Conservez-les dans un endroit frais et sombre. Utilisez les rouleaux DK dès leur déballage.

ÉTAPE

ÉTAPE

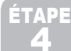

- Griffer la surface imprimée de l'étiquette avec vos ongles ou des objets métalliques ou toucher la surface imprimée avec des mains mouillées avec de l'eau, de la sueur ou une crème de soin, etc., peut entraîner une modification ou une dégradation des couleurs.
- N'apposez pas les étiquettes sur des personnes, animaux ou plantes.
- Comme la fin du rouleau DK est conçu pour ne pas adhérer à la bobine d'étiquettes, la dernière étiquette risque de ne pas se couper correctement. Dans ce cas, enlevez toutes les étiquettes restantes, insérez un nouveau rouleau DK et réimprimez la dernière étiquette. Remarque : pour tenir compte de ce problème, le nombre d'étiquettes DK comprises dans chaque rouleau peut être supérieur au nombre indiqué sur l'emballage.
- Si vous décollez une étiquette qui a été apposée sur une surface, une partie de l'étiquette risque de rester collée. Enlevez la partie collée avant d'apposer une nouvelle étiquette.
- Certains rouleaux DK utilisent un adhésif permanent pour leurs étiquettes. Ces étiquettes sont difficilement décollables une fois appliquées.
- Avant d'utiliser des étiquettes de CD/DVD, veillez à bien suivre les instructions du manuel de votre lecteur sur l'application d'étiquettes sur les CD/DVD.
- N'utilisez pas d'étiquettes de CD/DVD dans un lecteur doté d'un chargeur à fente, comme le lecteur de CD d'une voiture où le CD coulisse dans le lecteur par une fente.
- Une fois appliquée, ne décollez pas l'étiquette de CD/DVD. Une mince couche de surface pourrait partir, ce qui endommagerait le disque.
- N'appliquez pas d'étiquettes de CD/DVD à des disques CD/DVD conçus pour être utilisés avec des imprimantes à jet d'encre. Les étiquettes de ces disques se décollent facilement et l'utilisation de disques avec des étiquettes décollées peut entraîner la perte ou la détérioration de données.
- Quand vous appliquez des étiquettes de CD/DVD, utilisez l'applicateur compris dans les rouleaux d'étiquettes pour CD/DVD, faute de quoi, vous risqueriez d'endommager le lecteur.
- Les utilisateurs sont entièrement responsables de l'application d'étiquettes sur des CD/ DVD. Brother décline toute responsabilité en cas de perte ou de détérioration des données causée par l'utilisation inappropriée des étiquettes de CD/DVD.

#### ■CD-ROM et logiciel

- Ne rayez pas et ne placez pas le CD-ROM dans un endroit exposé à des températures élevées ou basses.
- Ne placez d'objets lourds sur le CD-ROM et ne lui appliquez aucune force.
- Le logiciel du CD-ROM est uniquement destiné à être utilisé avec l'appareil. Consultez la Licence sur le CD pour plus de détails. Ce logiciel peut être installé sur plusieurs ordinateurs dans un environnement de bureau, etc...

7

# 1 Déballage de votre QL-1060N

Vérifiez que le paquet contient les composants suivants avant de commencer à utiliser votre QL-1060N. S'il manque un composant ou si un composant est endommagé, veuillez contacter votre revendeur Brother.

#### QL-1060N

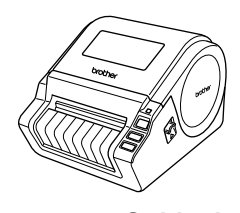

Câble USB

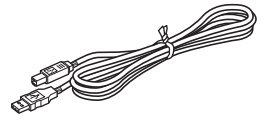

## Guide de l'utilisateur

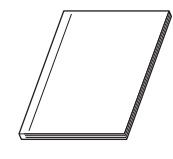

#### CD-ROM

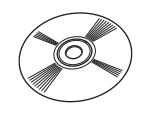

## Carte de garantie

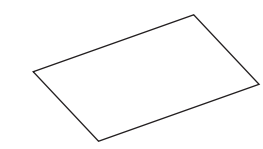

**Cordon secteur** 

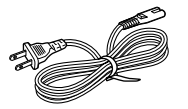

## Plateau d'étiquette

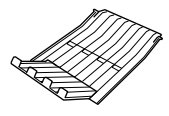

#### Rouleau DK (rouleau de démarrage)

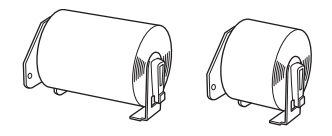

L'appareil QL-1060N est livré avec deux rouleaux de démarrage :

- Un rouleau de démarrage d'étiquettes DK prédécoupées 102 mm X 152 mm
- Un rouleau de démarrage de ruban en papier continu DK 62 mm

Référence

# 2 Description des pièces :

## Unité d'impression principale

## ■Avant

#### ■Arrière

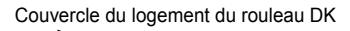

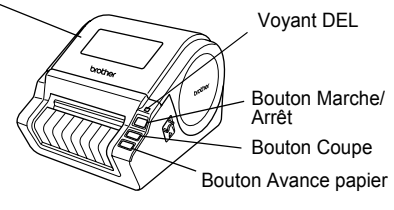

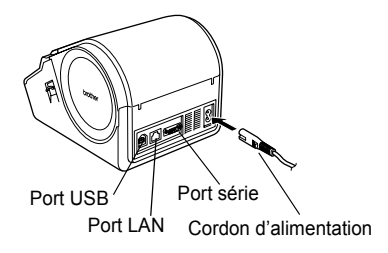

# 3 Installation du rouleau DK

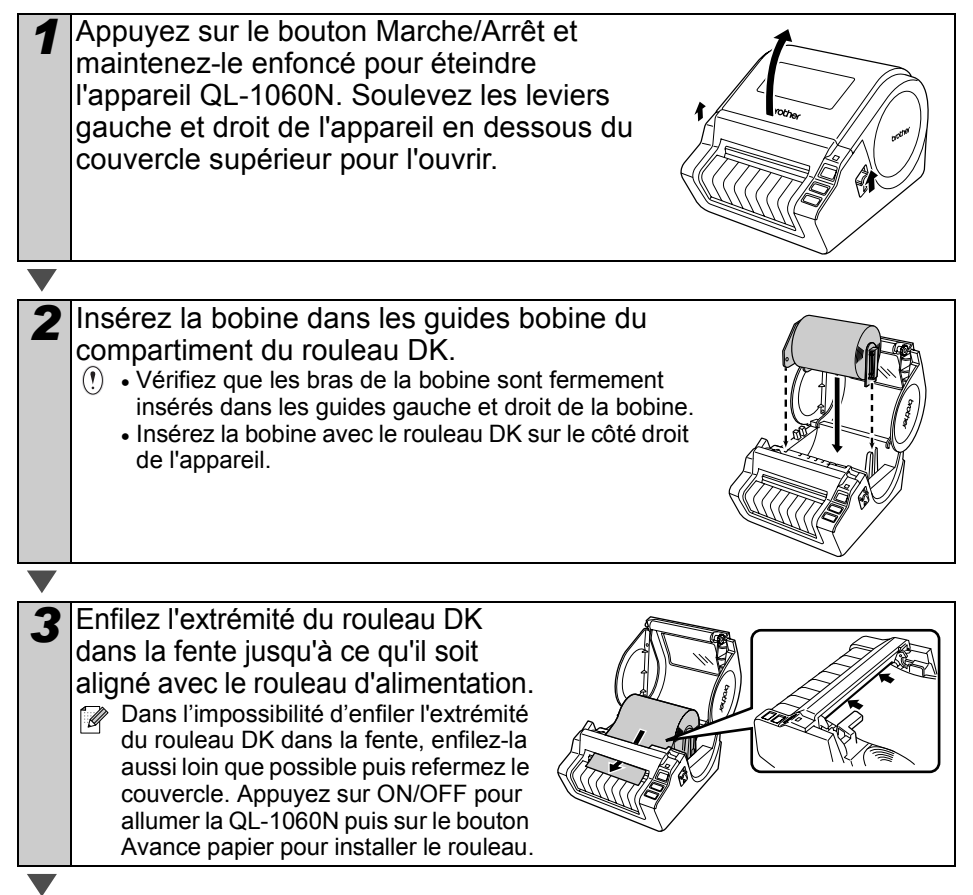

9

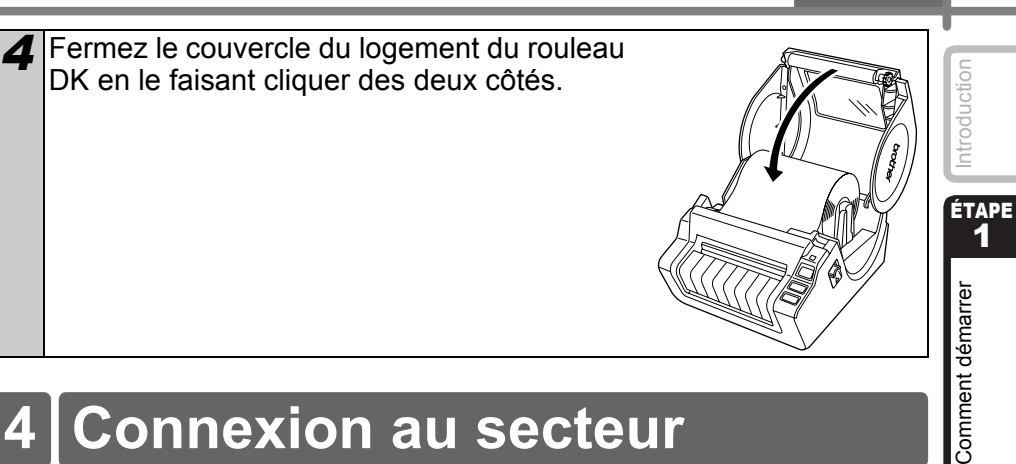

# Connexion au secteur

Branchez le cordon d'alimentation à la QL-1060N puis branchez le cordon à une prise électrique.

- () Vérifiez que la tension de la prise électrique est de 120 V avant de brancher le cordon.
  - Débranchez le cordon d'alimentation de la prise électrique quand vous avez terminé d'utiliser l'appareil.
  - Ne tirez par sur le cordon guand vous le débranchez de la prise électrique. Vous risqueriez d'endommager le cordon.
  - Ne connectez pas la QL-1060N à votre PC avant d'y être invité pendant l'installation du pilote d'imprimante.

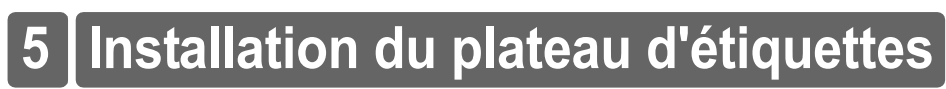

L'appareil est équipé d'un plateau d'étiquettes où peuvent s'empiler jusqu'à 10 feuilles d'étiquettes. Installez le plateau d'étiquettes à l'avant de l'appareil comme indiqué ci-contre.

() • Quand vous imprimez plus de 10 étiquettes en continu avec la fonction de coupe automatique, veillez à retirer le guide-papier pour éviter les bourrages.

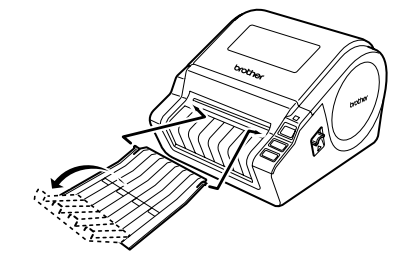

# nstallation du logiciel

Vue d'ensemble des

ÉTAPE **4** 

Référence

# 6 Utilisation du câble d'interface

Le câble RS-232C et le câble réseau ne sont pas des accessoires standard. Préparez le câble adapté à votre interface.

Câble USB

Utilisez le câble d'interface livré avec l'appareil.

Câble RS-232C

Les affectations de broches des câbles série (câbles RS-232C) qui peuvent être utilisées avec cet appareil sont indiquées dans le tableau ci-dessous. Vous pouvez acheter les câbles dans un magasin d'électronique. N'utilisez pas de câble d'interface de plus de 2 mètres.

Côté Brother QL

(D-Sub femelle, vis de blocage #4-40 (UNC))

Côté PC (D-Sub9P femelle)

| Nom du<br>signal | Numéro<br>de<br>broche | Affectations de broche | Numéro<br>de<br>broche | Nom du<br>signal |
|------------------|------------------------|------------------------|------------------------|------------------|
| DCD              | 1                      |                        | 1                      | DCD              |
| RXD              | 2                      |                        | 2                      | RXD              |
| TXD              | 3                      |                        | 3                      | TXD              |
| DTR              | 4                      |                        | 4                      | DTR              |
| GND              | 5                      |                        | 5                      | GND              |
| DSR              | 6                      |                        | 6                      | DSR              |
| RTS              | 7                      |                        | 7                      | RTS              |
| CTS              | 8                      |                        | 8                      | CTS              |
| RI               | 9                      |                        | 9                      | RI               |

 Il est impossible de connecter simultanément un câble RS-232C et un câble USB à l'imprimante.

• La partie connecteur série RS-232C de cet équipement n'est pas une source d'alimentation limitée.

Câble réseau

Utilisez un câble série à paire torsadée Catégorie 5 (ou plus) pour les réseaux Fast Ethernet 10BASE-T ou 100BASE-TX.

Introduction

ÉTAPE

#### Important

Pour l'interface USB, vous devez utiliser le câble d'interface USB inclus pour garantir la conformité avec les limites de la compatibilité électromagnétique.

Pour les interfaces série et réseau, vous devez utiliser un câble d'interface blindé pour garantir la conformité avec les limites de la compatibilité électromagnétique.

Toute modification non expressément approuvée par Brother Industries, Ltd. peut affecter la performance et la qualité d'impression et les dommages pourraient ne pas être couverts dans le cadre de la garantie limitée.

- Mise en garde pour les connexions LAN Branchez ce produit à une connexion LAN non soumise à des surtensions.
  - Mise en garde pour les connexions RS-232C Le composant connecteur série RS-232C de cet équipement n'est pas LPS (source d'alimentation limitée).

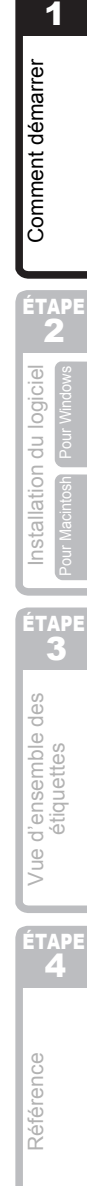

ÉTAP<u>e</u>

# Installation du logiciel

## 1. Avec Microsoft<sup>®</sup> Windows

Cette rubrique explique comment installer l'ensemble P-touch Editor 5.0. P-touch Address Book 1.1, pilote d'impression et Guide utilisateur - Logiciel.

La procédure d'installation varie en fonction du système d'exploitation de votre ordinateur. L'explication suivante correspond à Windows Vista<sup>®</sup>.

La procédure d'installation est sujette à modification sans préavis.

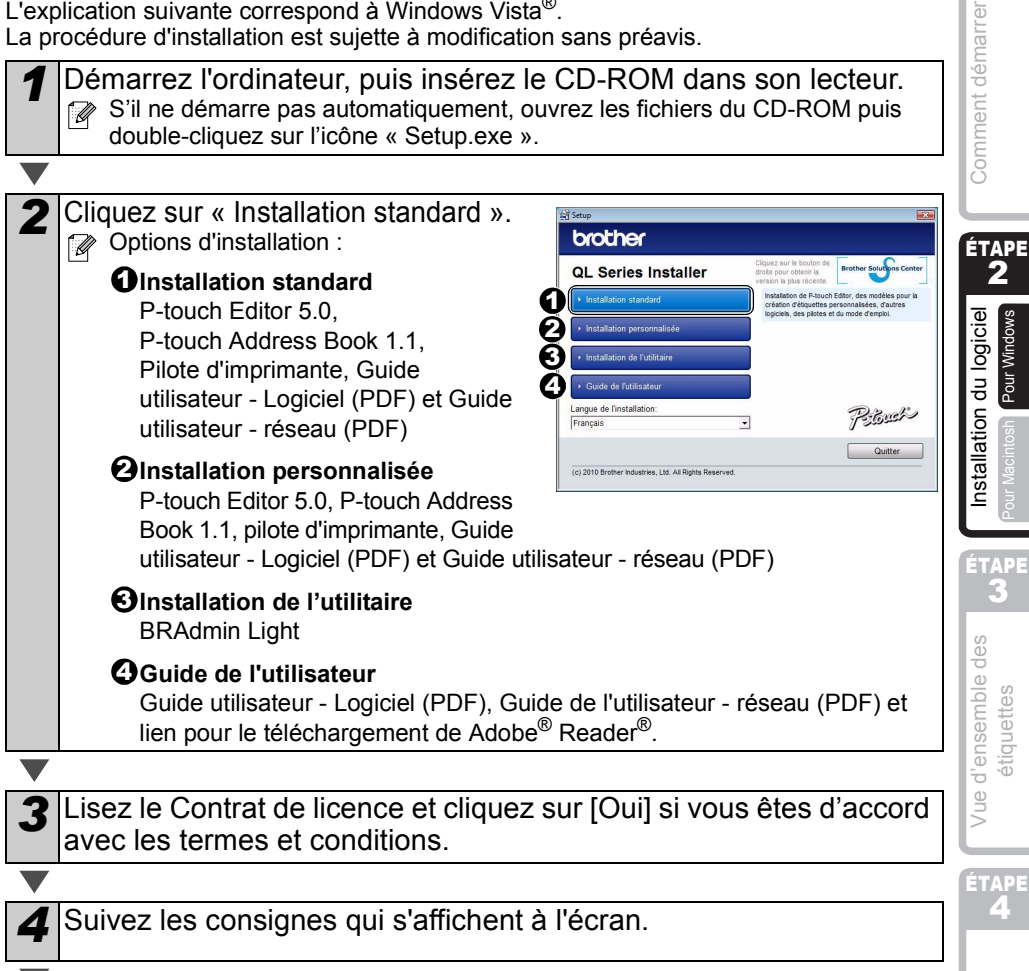

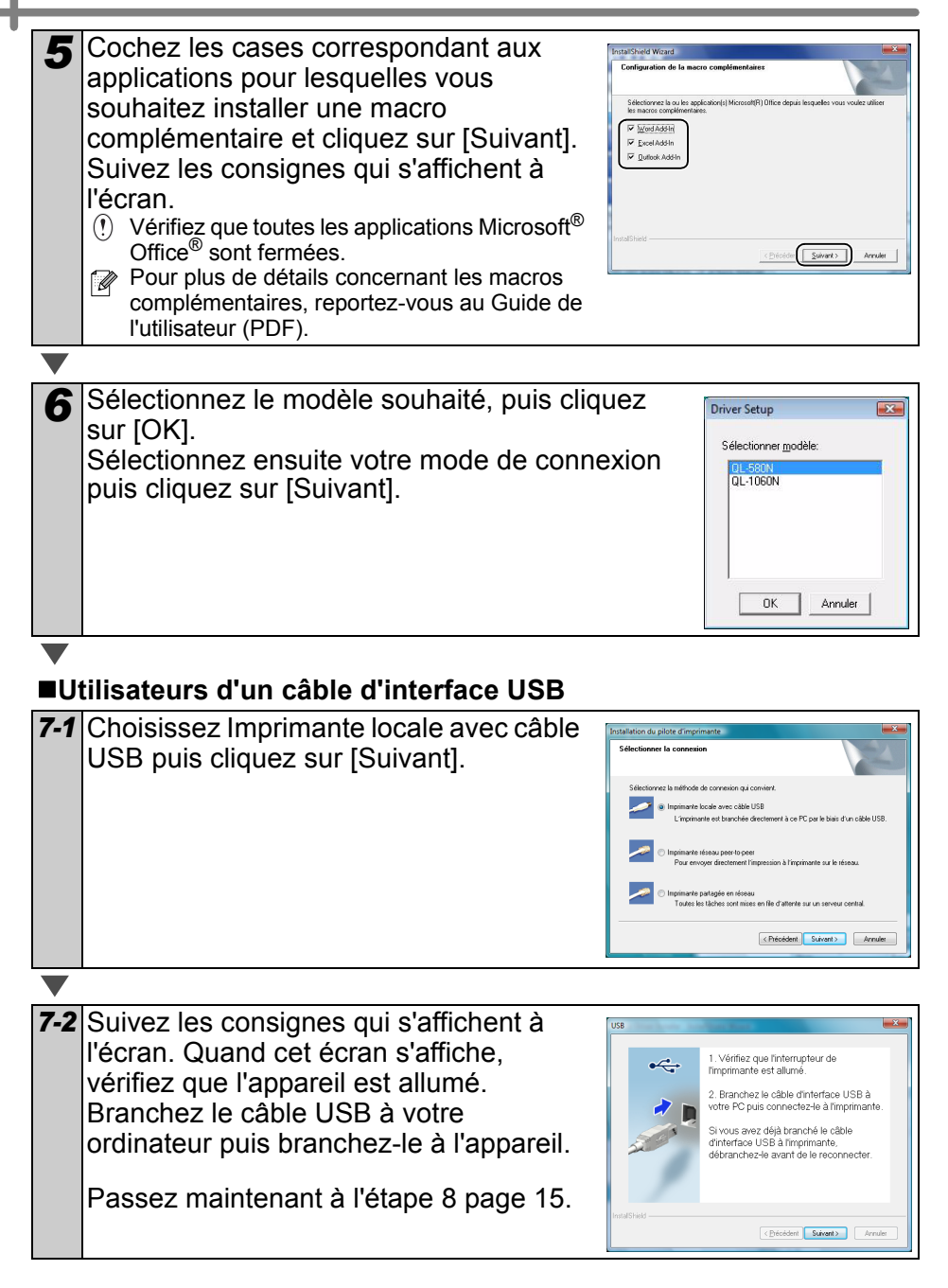

|             |                                                                                                    | FRANÇAIS                                                                                                    | 15                                                                                                    |
|-------------|----------------------------------------------------------------------------------------------------|----------------------------------------------------------------------------------------------------|----------------------------------------------------------------------------------------------------|
| ∎U1         | tilisateurs d'un câble d'interface réseau                                                                                                    |                                                                                                    |                                                                                                    |
| 7-1         | Choisissez Imprimante réseau peer-to-<br>peer Brother puis cliquez sur [Suivant].<br>Vérifiez que le câble LAN et la machine sont<br>connectés.                                                                                                    | PC par le bais d'un câble USB.<br>primerte sur le réseau.<br>le sur un serveur central<br>L Sarvent - Annaer | Introduction                                                                                                    |
| 7-2         | Sélectionnez Parcourir le réseau et choisir dans une liste<br>d'appareils présents sur le réseau (recommandé). Sinon,<br>pouvez aussi entrer l'adresse IP de votre appareil ou son<br>noeud. Cliquez sur [Suivant].<br>Vous trouverez l'adresse IP et le nom de noeud de votre imprimant<br>imprimant la page des paramètres de l'imprimante. Veuillez consulte<br>UTILISATEUR - RESEAU pour les instructions correspondantes. | vous<br>nom de<br>e en<br>er le GUIDE                                                                        | Comment dém<br>2                                                                                                    |
| ▼<br>7-3    | Choisissez votre imprimante.<br>Passez maintenant à l'étape 8 page 15.<br>tilisateurs d'une imprimante partagée en réseau                                                                                                    |                                                                                                    | ation du logiciel<br>tosh Pour Windows                                                                                                    |
| 7-1         | Choisissez Imprimante partagée en<br>réseau puis cliquez sur [Suivant].<br>Vérifiez que le câble LAN et la machine sont<br>connectés.                                                                                                    | FC par le biss d'un sokle USB<br>primarte sur le dossa.<br>e au un sonnes control<br>Saturet > Annue         | ettes <b>E</b> adative des <b>E</b> adative des <b>E</b> adative des <b>E</b> adative des <b>E</b> adatives des adatives des adatives adatives des |
| <b>7</b> -2 | Sélectionnez la file d'attente de votre imprimante puis cliquez<br>Contactez votre administrateur si vous ne connaissez pas l'emplace<br>nom de l'imprimante sur le réseau                                                                                                    | sur [OK].<br>ement ou le                                                                                     | Vue d'ense<br>étiqu                                                                                                    |
| 8           | Cliquez sur [Suivant].<br>• Si vous sélectionnez « Oui, afficher la page. », vous serez redirigé à l<br>d'enregistrement des utilisateurs en ligne avant de terminer l'installati<br>(Recommandé)<br>• Si vous sélectionnez « Non, ne pas l'afficher. », l'installation se pours                                                                                                    | a page<br>on.<br>uit.                                                                                        | ETAPE<br>4                                                                                                    |
| 3           |                                                                                                    |                                                                                                    |                                                                                                    |

FRANÇAIS

## 10 Démarrer l'application.

- Cliquez sur [démarrer]-[Tous les programmes]-[Brother P-touch]-[P-touch Editor 5.0] pour lancer P-touch Editor.
- Cliquez sur [démarrer]-[Tous les programmes]-[Brother P-touch] [B touch Address Back 1.1] pour langer D touch Address Back
- [P-touch Address Book 1.1] pour lancer P-touch Address Book.

Pour plus de détails concernant les macros complémentaires, voir - « Guide utilisateur - Logiciel (PDF) ».

Vous trouverez le Guide de l'utilisateur en cliquant sur [démarrer]-[Tous les programmes]-[Brother P-touch]-[Manuels]-[QL-Series-N]-[Guide utilisateur - Logiciel].

Introduction

ÉTAPE

Comment démarrer

## Installation de l'utilitaire de configuration BRAdmin Light pour Windows

BRAdmin Light est un utilitaire permettant d'effectuer la configuration initiale des appareils Brother connectés en réseau. Il peut également rechercher des produits Brother sur votre réseau, afficher leur état et configurer des paramètres réseau de base, comme l'adresse IP.

Pour obtenir des compléments d'information sur BRAdmin Light, veuillez consulter le site http://solutions.brother.com.

- Si vous avez besoin d'un utilitaire de gestion des imprimantes plus avancé, utilisez la dernière version de l'utilitaire Brother BRAdmin Professional qui peut être téléchargée à partir du site http://solutions.brother.com.
  - Si vous utilisez un logiciel de pare-feu personnel (comme Windows Firewall), il est possible que BRAdmin Light ne détecte pas le périphérique non configuré. Dans ce cas, désactivez votre logiciel de pare-feu personnel et réessayez BRAdmin Light. Vous pourrez réactiver votre logiciel de pare-feu personnel une fois les informations d'adresse configurées.

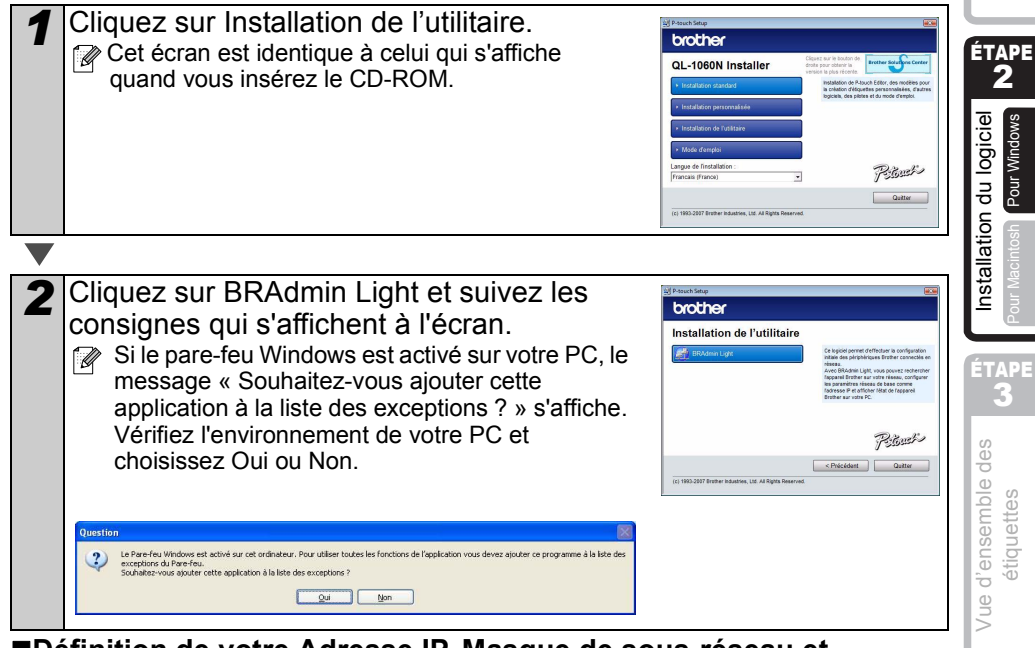

## Définition de votre Adresse IP, Masque de sous-réseau et Passerelle à l'aide de BRAdmin Light

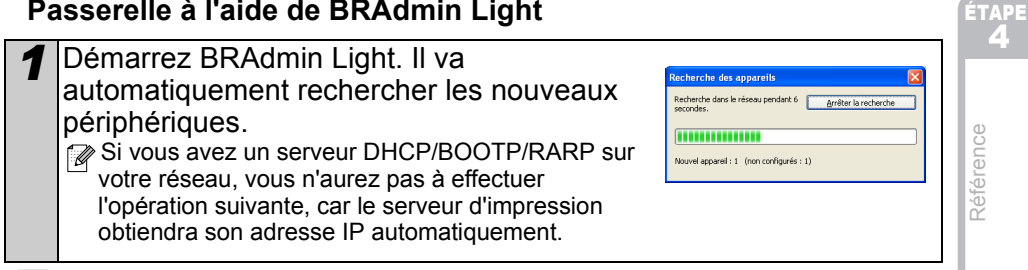

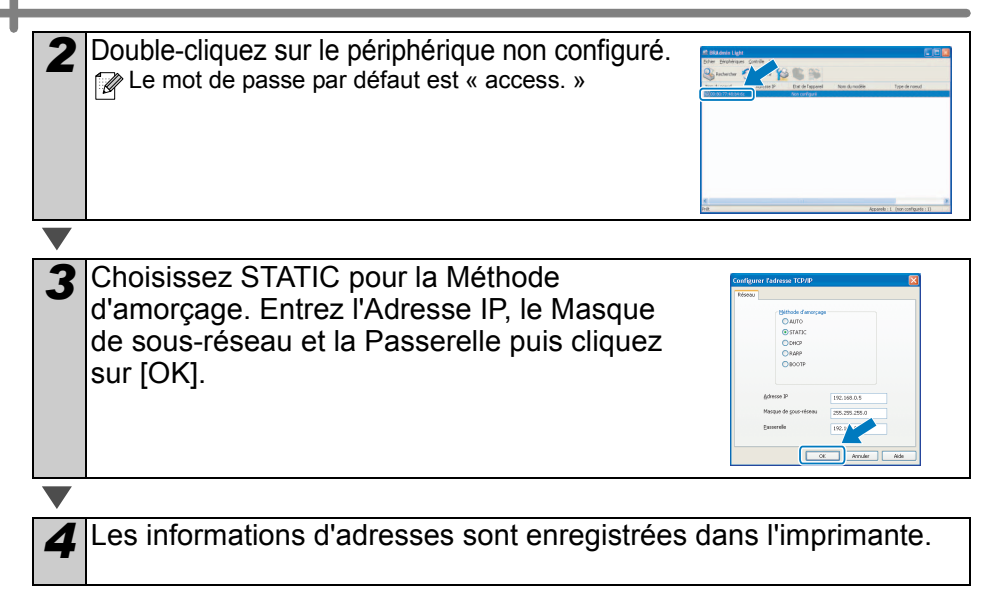

19

ÉTAPE

Comment démarrer

ÉTAPE

2

Installation du logiciel

<sup>2</sup>our Macintos

ÉTAPE

## 2. Avec Mac OS®

Cette rubrique explique comment installer l'ensemble P-touch Editor 5.0, Fonts (polices), Auto Format Templates (modèles de format automatique), Clip Art, et pilote d'impression. Après l'installation du pilote d'imprimante, elle explique également comment le configurer pour l'appareil.

- Ne connectez pas l'appareil au Macintosh<sup>®</sup> tant que l'installation du pilote n'est pas terminée. S'il a été connecté, débranchez le câble d'interface USB/réseau du Macintosh<sup>®</sup>.
- Quand vous installez l'appareil, connectez-vous en tant qu'administrateur.

L'explication suivante correspond à Mac OS<sup>®</sup> X 10.5.7. Au cours des étapes suivantes, QL-XXX s'affiche. « XXX » correspond au nom de l'imprimante. Les noms d'imprimante dans les écrans suivants peuvent ne pas correspondre au nom de l'imprimante que vous avez achetée.

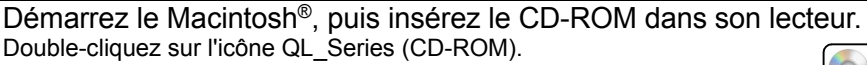

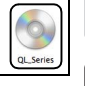

Mac OS )

2 Cliquez sur le dossier [Mac OS X] puis double-cliquez sur [QL-XXX Driver.pkg].

Suivez les consignes qui s'affichent à l'écran.

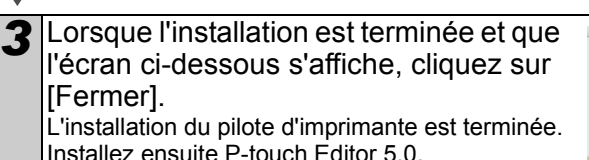

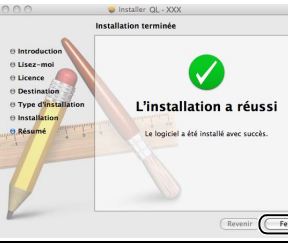

Double-cliquez sur [P-touch Editor 5.0 Installer.mpkg] dans le dossier [Mac OS X]. L'installateur de P-touch Editor 5.0 démarre. Suivez les consignes qui s'affichent à l'écran.

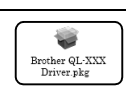

/ue d'ensemble des étiquettes

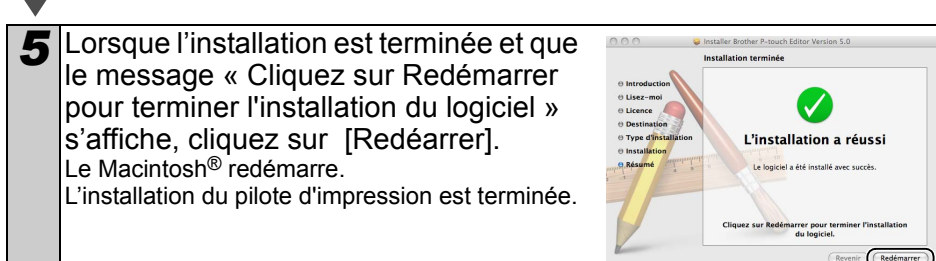

1

| <ul> <li>imprimante à l'ordinateur en<br/>utilisant le câble USB, puis mettez<br/>l'imprimante sous tension.</li> <li>① Si vous connectez l'imprimante au<br/>Macintosh®via un concentrateur<br/>USB, il est possible qu'il ne soit pas<br/>correctement déecté Dans ce cas,<br/>connectez directement l'imprimante au port USB du Macintosh<sup>®</sup>.</li> </ul>                                                                                                    |
|----------------------------------------------------------------------------------------------------|
|                                                                                                    |
| <ul> <li>Connectez le câble USB/LAN au port USB/LAN du Macintosh<sup>®</sup>.<br/>Appuyez sur le bouton Marche/Arrêt (()) de l'appareil pour mettre<br/>l'imprimante sous tension.</li> <li>Si vous connectez l'appareil au Macintosh<sup>®</sup> via un hub USB, il est possible qu'il<br/>ne se connecte pas correctement. Pour le moment, connectez directement<br/>l'appareil au port USB du Macintosh<sup>®</sup>.</li> </ul>                                                                                                    |
|                                                                                                    |
| <ul> <li>Sous Mac OS<sup>®</sup> X 10.3.9 - 10.4.x<br/>Double-cliquez sur le disque sur lequel Mac OS<sup>®</sup> X est installé, puis cliquez sur « Applications » - « Utilitaires » - « Utilitaire Configuration d'imprimante ».</li> <li>Sous Mac OS<sup>®</sup> X 10.5.x -10.6<br/>Cliquez sur le menu Apple - « Prééences Systèe », puis sur « Imprimantes et fax ». Enfin,cliquez sur (+).</li> </ul>                                                                                                    |
|                                                                                                    |
| ▼<br>■Utilisateurs d'un câble d'interface USB                                                                                                    |
| Sous Mac OS <sup>®</sup> X 10.3.9<br>Cliquez sur [Ajouter] et choisissez « USB »<br>en haut de l'écran.Choisissez «QL-XXX »<br>dans la liste et cliquez une nouvelle fois sur<br>[Ajouter] pour ajouter l'imprimante à<br>« Utilitaire Configuration d'imprimante ».<br>Sous Mac OS <sup>®</sup> X 10.4.x-10.6<br>Cliquez sur [Ajouter]/.<br>Choisissez «QL-XXX» dans la liste et cliquez<br>sur [Ajouter] pour ajouter l'imprimante à<br>« Utilitaire Configuration d'imprimante à<br>« Utilitaire Configuration d'imprimante à<br>» Utilitaire Configuration d'imprimante à<br>« Utilitaire Configuration d'imprimante »/« Imprimantes et fax ». Pour Mac OS <sup>®</sup> X 10.4.x, cliquez sur Ajouter puis ajoutez l'imprimante avec la<br>connexion BRPTUSB. (Dans ce cas, un dialogue d'erreur apparaît si une<br>erreur d'impression se produit.) Spécifiez le nom d'imprimante approprié. |

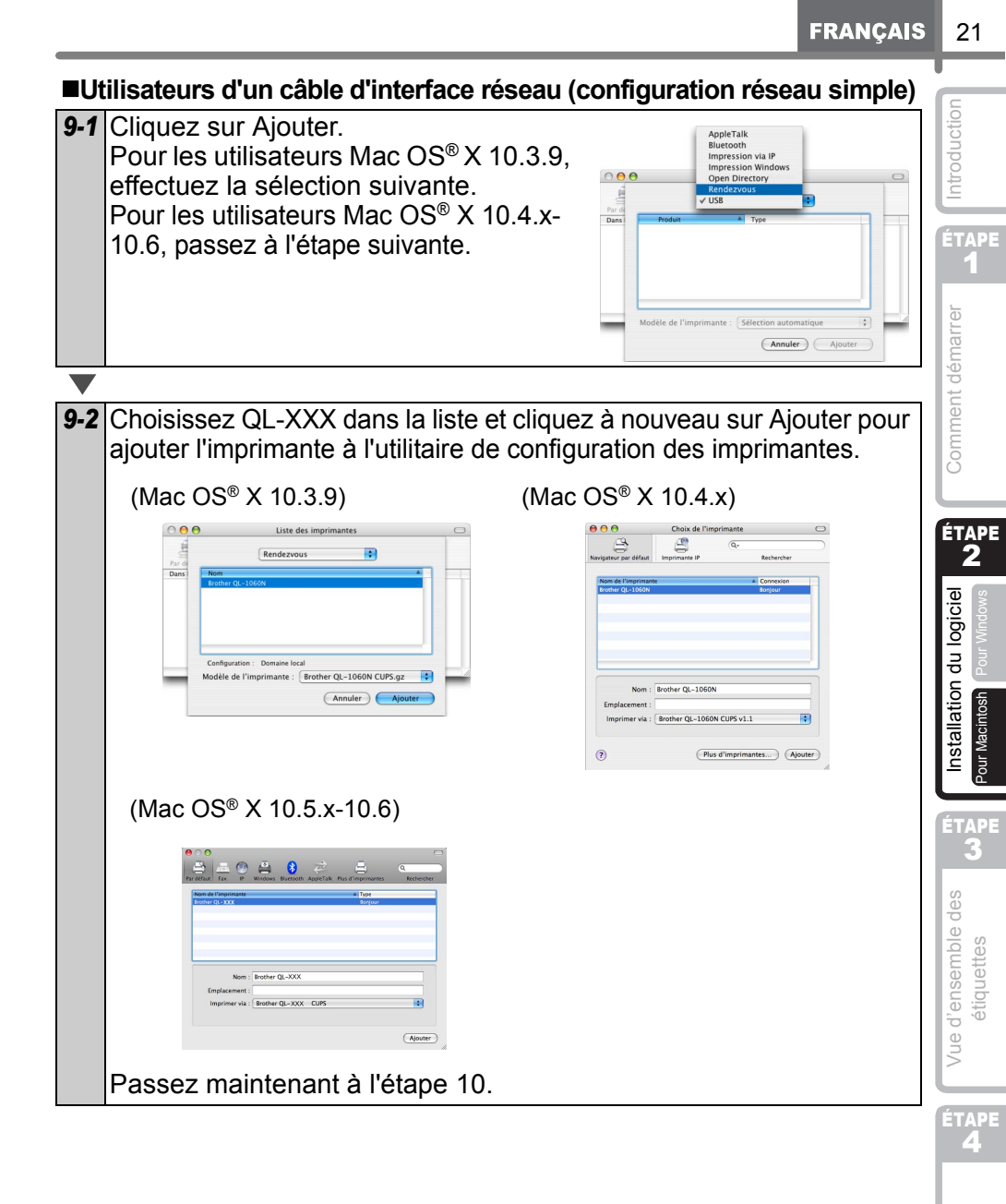

Référence

# ■Utilisateurs d'un câble d'interface réseau (configuration réseau manuelle)

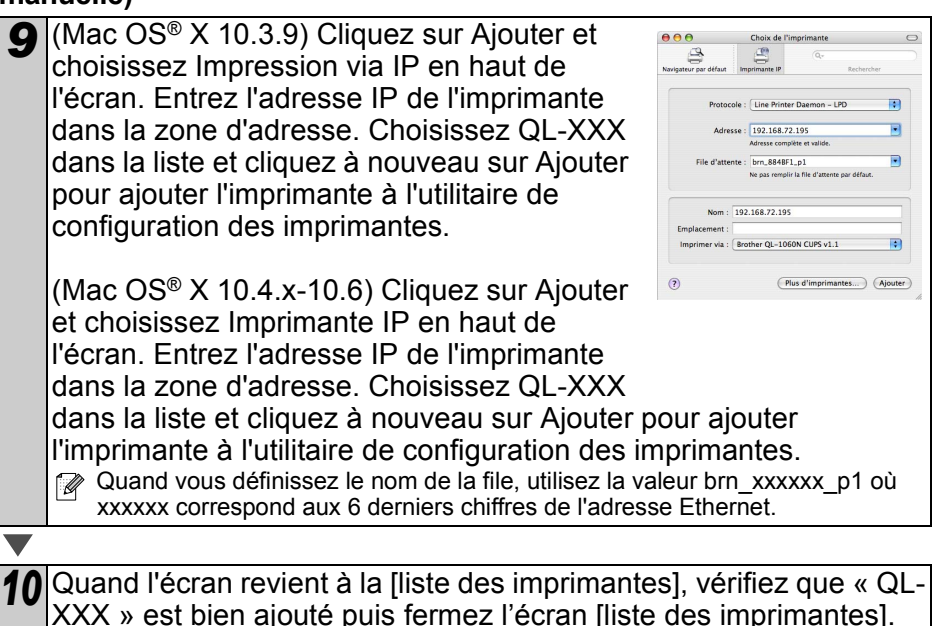

Vous pouvez maintenant utiliser l'appareil.

Pour obtenir des détails sur le logiciel, voir l'aide de P-touch Editor.

## Installation de l'utilitaire de configuration BRAdmin Light pour Mac

BRAdmin Light est un utilitaire permettant d'effectuer la configuration initiale des appareils Brother connectés en réseau. Il peut également rechercher des produits Brother sur votre réseau, afficher leur état et configurer des paramètres réseau de base, comme l'adresse IP.

Pour obtenir des compléments d'information sur BRAdmin Light, veuillez consulter le site http://solutions.brother.com.

Si vous utilisez un logiciel de pare-feu personnel (comme Windows Firewall), il est possible que BRAdmin Light ne détecte pas le périphérique non configuré. Dans ce cas, désactivez votre logiciel de pare-feu personnel et réessayez BRAdmin Light. Vous pourrez réactiver votre logiciel de pare-feu personnel une fois les informations d'adresse configurées.

Double-cliquez sur [BRAdmin Light.pkg] dans le dossier [Mac OS X]. L'installateur de BRAdmin Light démarre. Suivez les consignes qui s'affichent à l'écran.

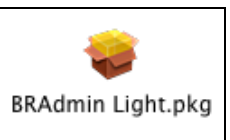

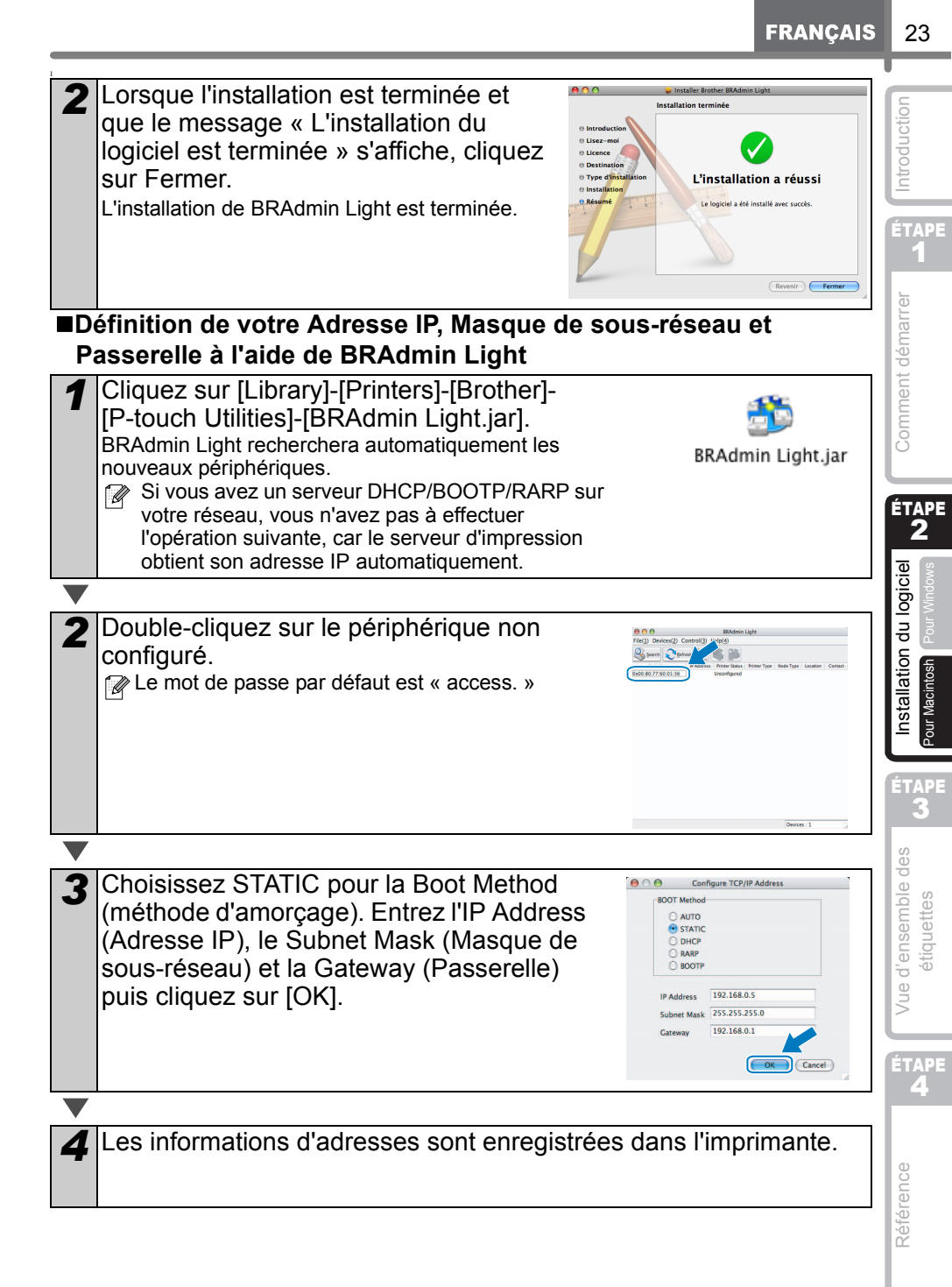

# 2 Désinstallation du logiciel et du pilote d'imprimante

Cette section explique comment désinstaller le logiciel et le pilote d'imprimante. Dans les étapes suivantes, nous utiliserons XX-XXXX. Considérez « XX-XXXX » comme le nom de votre imprimante.

## Désinstallation de P-touch Editor

| 1 | Sous Windows <sup>®</sup> XP                                                                                                    |
|---|----------------------------------------------------------------------------------------------------|
|   | Dans [Panneau de configuration], accédez à [Ajout/Suppression de programmes].<br>La boîte de dialogue [Ajouter ou supprimer des programmes] s'affiche.<br>Sous Windows Vista <sup>®</sup> /Windows <sup>®</sup> 7                                                                                                    |
|   | Dans [Panneau de configuration], accédez à [Programmes] et ouvrez<br>[Programmes et fonctionnalités].                                                                                                    |
|   | La fenêtre [Désinstaller ou modifier un programme] s'affiche.                                                                                                    |
|   |                                                                                                    |
| 2 | Sous Windows <sup>®</sup> XP                                                                                                    |
|   | Choisissez « Brother P-touch Editor 5.0 » et cliquez sur [Supprimer].                                                                                                    |
|   | Sous Windows Vista <sup>®</sup> /Windows <sup>®</sup> 7                                                                                                    |
|   | Choisissez « Brother P-touch Editor 5.0 » et cliquez sur [Désinstaller].                                                                                                    |
| ▼ |                                                                                                    |
| 3 | Cliquez sur [OK].                                                                                                    |
|   | L'opération de désinstallation commence. Une fois le logiciel supprimé de votre ordinateur, la boîte de dialogue [Maintenance terminée] s'affiche.                                                                                                    |
|   |                                                                                                    |
| 4 | <ul> <li>Fermez la boîte de dialogue [Ajouter ou supprimer des programmes]<br/>(XP)/[Programmes et fonctionnalités] (Windows Vista<sup>®</sup>/Windows<sup>®</sup> 7).</li> <li>La désinstallation de P-touch Editor est terminée.</li> <li>Vous pouvez également désinstaller le Guide utilisateur - Logiciel (PDF) et le<br/>Guide utilisateur - Réseau (PDF) (TD-4100N uniquement) en suivant la même<br/>procédure.</li> </ul> |

## Désinstallation du pilote d'imprimante

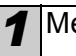

#### Mettez l'imprimante hors tension.

Sous Windows<sup>®</sup> XP

Dans [Panneau de configuration], accédez à [Imprimantes et autres périphériques]. puis ouvrez la fenêtre [Imprimantes et télécopieurs].

Sous Windows Vista®

Dans [Panneau de configuration], accédez à [Matériel et audio] et ouvrez [Imprimantes]. Sous Windows<sup>®</sup> 7

Cliquez sur 👩 et accédez à [Périphériques et imprimantes].

Pour plus d'informations, reportez-vous à l'aide de Windows<sup>®</sup>.

3

Sous Windows<sup>®</sup> XP

Choisissez « Brother XX-XXXX » et cliquez sur [Fichier] - [Supprimer]. Sous Windows Vista®/Windows® 7

Choisissez « Brother XX-XXXX », cliquez avec le bouton droit de la souris sur l'icône, puis cliquez sur [Supprimer] (Windows Vista<sup>®</sup>)/[Supprimer le périphérique] (Windows<sup>®</sup> 7).

4

## Sous Windows<sup>®</sup> XP

Accédez à [Fichier] - [Propriétés du serveur].

#### Sous Windows Vista®

Dans la fenêtre [Imprimantes], cliquez avec le bouton droit de la souris et sélectionnez [Exécuter en tant qu'administrateur] - [Propriétés du serveur...]. Si la boîte de dialogue [Confirmation de l'autorisation] s'affiche, cliquez sur [Continuer]. Si la boîte de dialogue [Contrôle de compte d'utilisateur] s'affiche, entrez le mot de passe et cliquez sur [OK].

## Sous Windows® 7

Choisissez [Télécopie] ou [Microsoft XPS Document Writer] dans la fenêtre [Périphériques et imprimantes] puis, dans la barre de menus, cliquez sur [Propriétés du serveur d'impression].

étiquettes

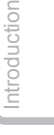

ÉTAPE

Comment démarrer

ÉTAPE 2

Pour Window:

ÉTAPE

Installation du logiciel

| 5 | Sous Windows <sup>®</sup> XP                                                       |
|---|------------------------------------------------------------------------------------|
| • | Cliquez sur l'onglet [Pilotes] et choisissez « Brother XX-XXXX ». Cliquez ensuite  |
|   | sur [Supprimer].                                                                   |
|   | Sous Windows Vista <sup>®</sup>                                                    |
|   | Cliquez sur l'onglet [Pilotes] et choisissez « Brother XX-XXXX ». Cliquez ensuite  |
|   | sur [Supprimer].                                                                   |
|   | Sous Windows <sup>®</sup> 7                                                        |
|   | Cliquez sur l'onglet [Pilotes], puis sur [Modifier les paramètres de pilote].      |
|   | (Si un message Contrôle de compte d'utilisateur s'affiche, entrez le mot de passe, |
|   | puis cliquez sur [OK].)                                                            |
|   | Choisissez « Brother XX-XXXX », puis cliquez sur [Supprimer].                      |
|   |                                                                                    |
| 6 | Sous Windows <sup>®</sup> XP                                                       |
| • | Passez à l'étape 7.                                                                |
|   | Sous Windows Vista <sup>®</sup> /Windows <sup>®</sup> 7                            |
|   | Choisissez [Supprimer le pilote et le package de pilotes], puis cliquez sur [OK].  |

Fermez la fenêtre [Propriétés du serveur d'impression]. La désinstallation du pilote d'imprimante est terminée.

#### Assortiment d'étiquettes ntroduction Voici les exemples d'étiquettes que vous pouvez créer avec l'imprimante Brother QL-1060N. Vous avez le choix entre différents types d'étiquettes. Vous trouverez des informations supplémentaires à la page 38. Choisissez le type d'étiquettes que vous souhaitez créer. **Meeting Minutes** Visiteur Comment démarrer Image Proiect Alpha M. Michel Gauthier Mr Michael Smith 31/08/2008 2008 LBI Group 100, Clean View Ave. ZACMEco. Oxford, Oxon. OX14 3RT Mr Michael Smith LBI Group 100, Clean View Ave.. Oxford, Oxon. OX14 3RT TO: PIBI Ms. Donna Lewis A77 Mr Robert Goodman LBI Corporation 15, Meadow Road, 100 Somerset Corp Blvd Aberdeen AB8 3GR Bridgewater, NJ 08807-0911 du logiciel ®Défense de fumer® M. Smith 06/05/2008 Emergency Exit No. 10023 M 34 ÉTAPE 20 I KI 3 Mr. Walter Freeman Service 4555 Cumberland Pkwv. N° de série 01234567890 Dallas TX 95053 Vue d'ensemble des N° d'appareil ABCDEFGHIJK الباسا بالسيبا بالسابا المار étiquettes l e meilleur de jan. - août Le meilleur de jan. - août aura Johnson 5005 Paris Information File 1 : Fernand Brodeaux scieté LBI 21. rue Victor Hugo, 1623 Rouen ND A P té LBI 4. de Strasbourg 9. Bordeaux ÉTAPE **A** Adresse IP: Adresse IP: Malherbe iues Gabr Potitos 192.168. 92.168. Fouries Référence

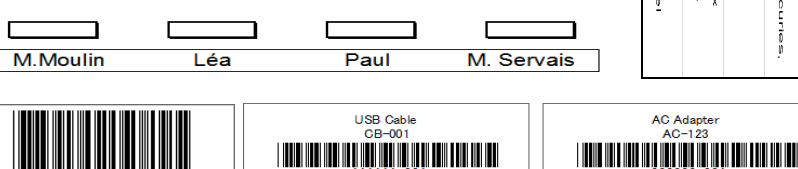

# 2 Procédures générales

Cette rubrique décrit la procédure générale pour créer des étiquettes.

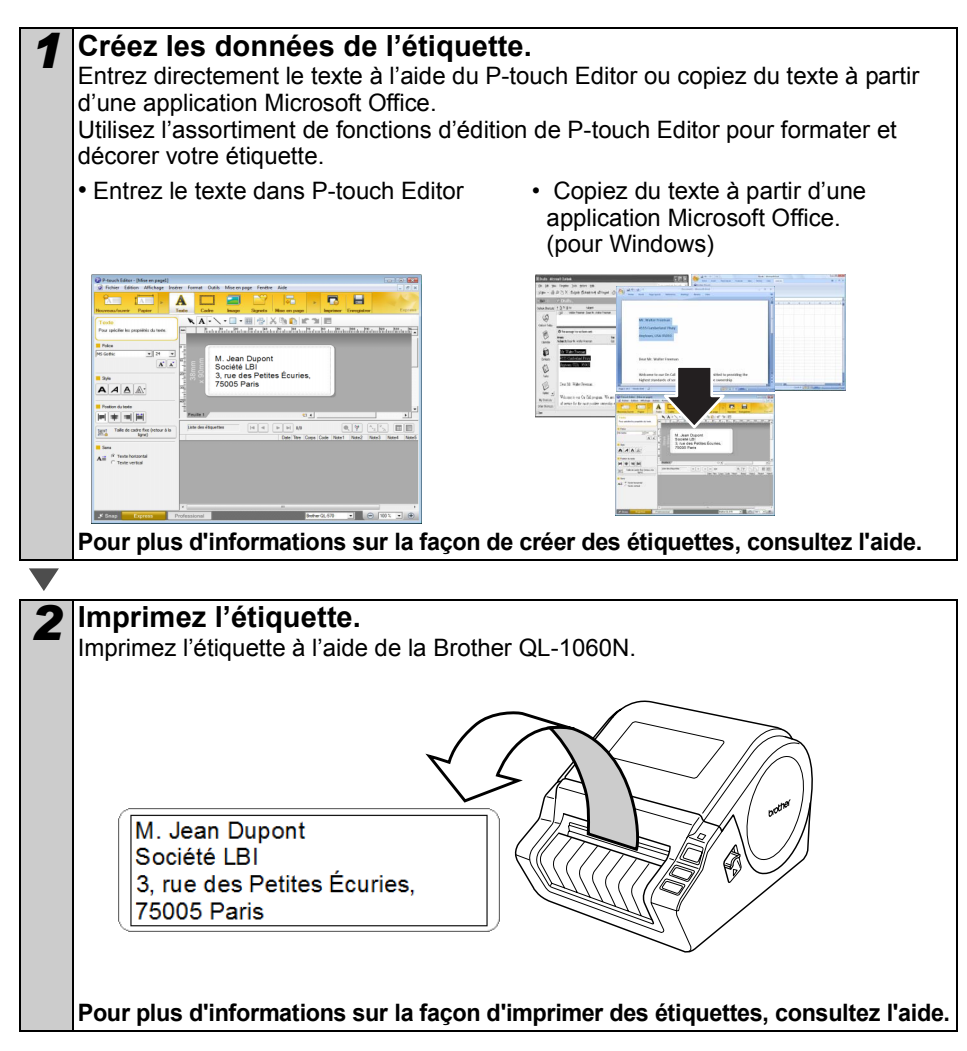

(!) Retirez les étiquettes de la sortie des étiquettes pour éviter les bourrages de papier.

Introduction

Comment démarrer

du logici

ÉTAPE

# Accès à l'aide de P-touch Editor

Cette rubrique explique comment démarrer l'aide de P-touch Editor pour Windows et Mac.

## **Pour Windows**

L'exemple suivant correspond à Windows Vista<sup>®</sup> et les écrans correspondent au modèle QL-570. Remplacez QL-570 par le nom du modèle que vous avez acheté.

Avec le [bouton démarrer ( )]

Pour lancer l'aide de P-touch Editor, cliquez sur Démarrer ( 👩 ) dans la barre des tâches puis pointez sur Tous les programmes. Cliquez sur [Brother P-touch] et [P-touch Editor 5.0 Help].

- ■À partir de P-touch Editor
- La boîte de dialogue Nouveau/ouvrir s'affiche, cliquez sur Aide - Comment.

Si vous cliquez sur l'option « Recherche MAJ » entourée en rouge ci-contre, vous pouvez vérifier si une version plus récente de P-touch Éditor est disponible sur le site Web.

Dans la fenêtre de mise en page, cliquez sur l'Aide dans la barre de menu.

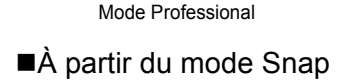

A 

--Ø

Cliquez avec le bouton droit de la souris et choisissez Aide P-touch Editor.

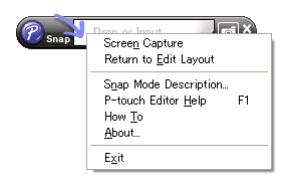

| Silectoroer Departmente                        | Date Car                        | Gen and marked   |
|------------------------------------------------|---------------------------------|------------------|
| Brother QL-570                                 | Course un torsee                | Ancher metorique |
| Talle Support                                  | Novem Silection per utilization |                  |
| 39nn x 90nn 💌                                  |                                 |                  |
| Jovenze Eluc fotier de nixe<br>n page existent | A                               | A                |
| Recherche MAL                                  | Texte horizonial                | Teste sertical   |
| ED Convert                                     |                                 |                  |

| ETAPE<br>3         |                 |  |
|--------------------|-----------------|--|
| Vue d'ensemble des | étiquettes      |  |
| ÉT                 | ape<br><b>4</b> |  |
|                    |                 |  |

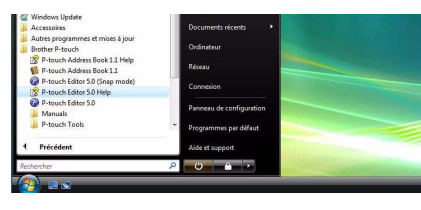

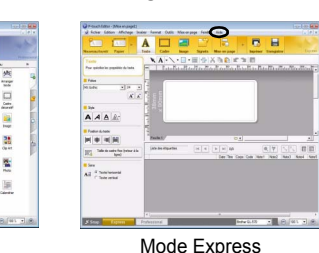

## Pour Mac

L'exemple suivant correspond à Mac  $OS^{\otimes} \times 10.4.9$  et les écrans correspondent au modèle QL-570. Remplacez QL-570 par le nom du modèle que vous avez acheté.

- ■À partir de P-touch Editor
- La boîte de dialogue Nouveau/ouvrir s'affiche, cliquez sur <u>Aide Comment</u>.

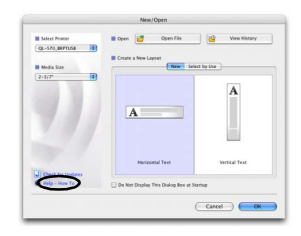

• Dans la fenêtre de mise en page, cliquez sur l'Aide et choisissez Aide de P-touch Editor.

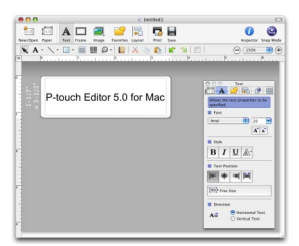
Vue d'ensemble des étiquettes

ÉTAPE 4

Référence

# 1 Signification du voyant LED

| Voyant                      | Condition                                                                                                    |
|-----------------------------|----------------------------------------------------------------------------------------------------|
| Eteint<br>O                 | L'appareil est éteint.                                                                                                    |
| Le voyant vert est allumé   | L'appareil est allumé.                                                                                                    |
| Le voyant vert clignote     | Réception de données en provenance de l'ordinateur.                                                                                                    |
| Le voyant orange est allumé | Le couvercle du rouleau est ouvert. Fermez-le convenablement.                                                                                                    |
| Le voyant orange clignote   | En cours de refroidissement<br>(attendez que la température de la tête d'impression diminue)                                                                                      |
| Le voyant rouge est allumé  | L'appareil est en cours d'initialisation.                                                                                                    |
| Le voyant rouge clignote    | Indique l'une des erreurs suivantes :<br>• Erreur de capteur d'étiquette<br>(fin du rouleau DK ou bourrage papier)<br>• Rouleau DK incorrect installé<br>• Erreur de transmission |

## 2 Entretien

L'entretien de l'appareil peut être effectué en fonction des besoins. Cependant, certains environnements nécessitent un entretien plus fréquent (par ex. dans des conditions poussiéreuses).

Entretien de la tête d'impression
 Le rouleau DK (type de papier
 d'impression thermique) utilisé avec
 l'appareil est conçu pour nettoyer
 automatiquement la tête d'impression.
 La tête d'impression est nettoyée
 quand le rouleau DK passe la tête
 d'impression pendant l'impression et
 l'alimentation des étiquettes. Si la tête
 d'impression n'est pas assez propre,
 utilisez un coton-tige pour essuyer la
 tête.

Entretien du rouleau Coupez l'étiquette DK et décollez le papier support de l'étiquette. Placez ensuite le côté adhésif de l'étiquette sur le rouleau et enlevez la poussière.

Entretien de la sortie des étiquettes Si une étiquette se coince à cause de la colle résiduelle au niveau de la sortie du papier, débranchez le cordon d'alimentation et nettoyez la sortie des étiquettes avec un chiffon imprégné d'éthanol ou d'alcool isopropylique.

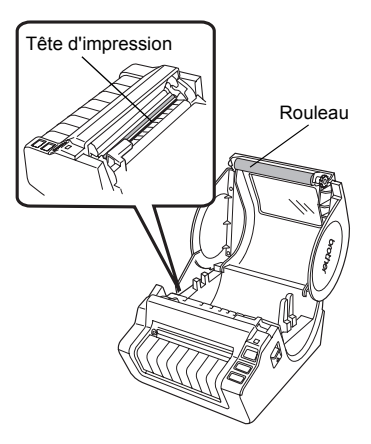

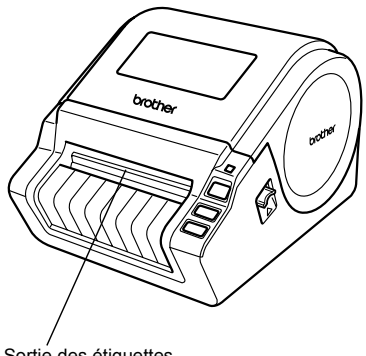

Sortie des étiquettes

## 3 Dépannage

En cas de problème avec l'appareil, consultez la liste suivante pour le résoudre.

#### ■Types de problèmes potentiels

| Problème                                                                                                    | Solution                                                                                                    | ÉTA               |
|----------------------------------------------------------------------------------------------------|----------------------------------------------------------------------------------------------------|-------------------|
| L'imprimante QL n'imprime pas<br>ou une erreur d'impression est<br>générée.                                                                  | <ul> <li>Le câble est-il lâche ?<br/>Vérifiez que le câble est fermement inséré.</li> <li>Le rouleau DK est-il correctement installé ?<br/>Sinon, enlevez le rouleau DK et réinstallez-le.</li> <li>Reste-t-il assez de rouleau ?<br/>Vérifiez qu'il reste suffisamment de rouleau.</li> <li>Le couvercle du logement du rouleau DK est-il ouvert ?<br/>Vérifiez que le couvercle du logement du rouleau DK est fermé.</li> <li>Une erreur d'impression ou de transmission s'est-elle produite ?<br/>Mettez l'imprimante Brother QL hors tension et sous tension. Si<br/>l'incident persiste, contactez votre distributeur Brother.</li> </ul>                                                                                                    | Comment démarrer  |
| Le bouton de tension n'est pas allumé.                                                                                                    | Le cordon électrique est-il correctement connecté ?     Vérifiez le cordon. S'il est correctement connecté, branchez-le     dans une autre prise électrique.                                                                                                    | ÉTA<br>2          |
| L'étiquette imprimée présente<br>des traînées ou des caractères<br>de mauvaise qualité, ou<br>l'étiquette ne s'alimente pas<br>correctement. | <ul> <li>La tête d'impression ou le rouleau d'alimentation sont-ils sales ?<br/>Bien que la tête d'impression reste généralement propre dans<br/>des conditions normales d'utilisation, il arrive que de la<br/>poussière ou de la saleté provenant du rouleau reste coincée<br/>sur la tête d'impression. Dans ce cas, remplacez le rouleau.<br/>Voir → "Entretien du rouleau" à la page 32.</li> </ul>                                                                                                    | ation du logiciel |
| Une erreur de transmission de<br>données s'affiche sur<br>l'ordinateur personnel.                                                            | <ul> <li>Le port correct est-il utilisé ?<br/>Vérifiez que le port correct est choisi dans la liste « Imprimer sur<br/>le port suivant » de la boîte de dialogue des propriétés de<br/>l'imprimante.</li> <li>L'imprimante fonctionne-QL t-elle en mode de refroidissement ?<br/>(Le voyant orange cligonte-t-il) ?<br/>Attendez jusqu'à ce que le voyant LED s'arrête de clignoter puis<br/>relancez l'impression.</li> <li>Quelqu'un imprime-t-il via le réseau ?</li> <li>Si vous essayez d'imprimer alors que d'autres utilisateurs<br/>impriment de grandes quantités de données, l'imprimante ne<br/>pourra pas accepter votre impression tant que l'impression en<br/>cours n'est pas terminée. Dans ce cas, relancez l'impression<br/>une fois les autres impressions terminées.</li> </ul> | d'ensemble des    |
| Des étiquettes sont coincées<br>dans le massicot.                                                                                            | <ul> <li>Y a-t-il de la poussière ou des débris sur le rouleau l'empêchant<br/>de tourner librement ?</li> <li>Pour obtenir des compléments d'information,<br/>voir → "Entretien du rouleau" à la page 32.</li> </ul>                                                                                                    | ÉTA               |
| L'étiquette n'est pas éjectée<br>correctement après<br>l'impression.                                                                         | <ul> <li>Vérifiez que le chemin d'éjection de l'étiquette n'est pas<br/>obstrué.</li> <li>Vérifiez que le rouleau DK est correctement installé en le<br/>retirant et en le réinstallant.</li> <li>Vérifiez que le couvercle du rouleau DK est fermé<br/>correctement.</li> </ul>                                                                                                    | ance              |
| La qualité d'impression est<br>mauvaise                                                                                                    | <ul> <li>De la poussière ou des particules se sont-elles accumulées sur<br/>le rouleau, l'empêchant de tourner ?</li> <li>Nettoyez le rouleau en utilisant la feuille de nettoyage (vendue<br/>séparément). Pour plus d'informations, voir</li></ul>                                                                                                    | Référe            |

33

Introduction

ΡĒ

| Problème                                                                                                    | Solution                                                                                                    |  |  |
|----------------------------------------------------------------------------------------------------|----------------------------------------------------------------------------------------------------|--|--|
| Fermez P-touch Editor pour<br>désactiver la Macro<br>complémentaire, puis réactivez-<br>la.                   | <ul> <li>Après avoir remplacé le rouleau alors que la fonctionnalité<br/>Macro complémentaire était activée, le style de mise en page<br/>n'a pas été mis à jour.</li> </ul>                                                                                                    |  |  |
| L'icône du module<br>complémentaire P-touch Add-In<br>n'est pas affichée dans<br>Microsoft <sup>®</sup> Word. | <ul> <li>Microsoft<sup>®</sup> Word a-t-il été démarré à partir de Microsoft<sup>®</sup><br/>Outlook<sup>®</sup> ?</li> <li>Microsoft<sup>®</sup> Word a-t-il été sélectionné comme éditeur de<br/>messagerie par défaut pour Microsoft<sup>®</sup> Outlook<sup>®</sup> ?</li> <li>Du fait des limitations du programme, Le module<br/>complémentaire Microsoft<sup>®</sup> Word ne fonctionne pas avec les<br/>paramètres ci-dessus. Quittez Microsoft<sup>®</sup> Outlook<sup>®</sup> et relancez<br/>Microsoft<sup>®</sup> Word.</li> </ul>                                                                                                    |  |  |
| Erreur de coupeuse                                                                                            | <ul> <li>Si une telle erreur se produit, laissez le couvercle du<br/>compartiment du rouleau DK fermé et appuyez sur le bouton<br/>Marche/Arrêt. La coupeuse revient à sa position normale et<br/>éteint automatiquement l'appareil. Une fois l'appareil éteint,<br/>examinez la coupeuse et retirez le papier coincé.</li> </ul>                                                                                                    |  |  |
| Le code-barres imprimé<br>est illisible.                                                                      | <ul> <li>Positionnez l'étiquette à la verticale par rapport à la tête<br/>d'impression, comme illustré ci-dessous.</li> <li>Orifice de sortie<br/>des étiquettes</li> <li>Tête</li> <li>Tête</li> <li>Tête</li> <li>Tête</li> <li>Tête</li> <li>Certains types de lecteurs ne parviennent pas à lire le code-<br/>barres. Essayez avec un autre lecteur.</li> <li>Nous conseillons d'imprimer les codes-barres avec les options de<br/>qualité d'impression définies sur « Donner la priorité à la qualité<br/>d'impression ».</li> <li>Windows<sup>®</sup> XP :</li> <li>Pour modifier les options de qualité d'impression, ouvrez les<br/>propriétés de l'imprimante depuis [Panneau de configuration] -<br/>[Imprimantes et autres périphériques] - [Imprimantes et télécopieurs],<br/>cliquez avec le bouton droit de la souris sur l'imprimante dont vous<br/>souhaitez modifier les paramètres, puis sélectionnez [Propriétés].</li> <li>Ensuite, dans l'onglet [Général], cliquez sur [Options d'impression].</li> <li>Windows <sup>®</sup> 7 :</li> <li>Pour modifier les options de qualité d'impression, ouvrez les<br/>propriétés de l'imprimante en accédant à [Panneau de<br/>configuration] - [Matériel et audio] - [Imprimantes], cliquez avec le<br/>bouton droit de la souris sur l'imprimante dont vous<br/>souhaitez<br/>modifier les paramètres, puis sélectionnez [Propriétés]. Ensuite,<br/>dans l'onglet [Général], cliquez sur [Options d'impression].</li> <li>Windows<sup>®</sup> 7 :</li> <li>Pour modifier les options de qualité d'impression, ouvrez les<br/>propriétés de l'imprimante en accédant à [@] - [Périphériques et<br/>imprimantes], cliquez avec le bouton droit de la souris sur<br/>l'imprimante dont vous souhaitez modifier les paramètres, puis<br/>sélectionnez [Propriétés de l'imprimante en accédant à [@] - [Périphériques et<br/>imprimante dont vous souhaitez modifier les paramètres, puis<br/>sélectionnez [Propriétés de l'imprimante]. Ensuite, dans l'onglet<br/>[Général], cliquez sur [Préférences].</li> </ul> |  |  |

FRANÇAIS

35

| Problème                                                                                                    | Solution                                                                                                    | -                                                                                                    |
|----------------------------------------------------------------------------------------------------|----------------------------------------------------------------------------------------------------|----------------------------------------------------------------------------------------------------|
| Je souhaite réinitialiser/<br>supprimer les données<br>transférées à partir du PC.                                      | <ul> <li>Pour réinitialiser la machine, appuyez sur le bouton MARCHE/<br/>ARRET pour mettre la machine hors tension. Maintenez le<br/>bouton MARCHE/ARRET enfoncé pendant deux secondes.<br/>Continuez de le maintenir enfoncé et appuyez sur le bouton<br/>COUPE six fois pour réinitialiser la machine. Toutes les<br/>données transférées à partir du PC seront effacées et<br/>réinitialisées aux paramètres usine par défaut.</li> </ul>                                                                                                    | III Interdention                                                                                                    |
| Je souhaite annuler l'impression courante.                                                                              | <ul> <li>Verifiez que l'imprimante est allumee et appuyez sur le bouton<br/>Marche/Arrêt.</li> </ul>                                                                                                    | Ľ                                                                                                    |
| Lors des impressions via le<br>câble USB, l'imprimante n'arrête<br>pas d'interrompre puis de<br>reprendre l'impression. | <ul> <li>L'imprimante est-elle configurée pour l'impression séquentielle ?<br/>Dans ce cas, définissez le mode d'impression à impression<br/>bufferisée (ouvrez les propriétés de l'imprimante avec<br/>[Panneau de configuration]-[Imprimantes et télécopieurs] et<br/>cliquez sur le bouton [Options d'impression] dans l'onglet<br/>[Général]. Choisissez l'option "Après la réception d'une page<br/>de données".</li> <li>Une autre solution consiste à déconnecter le câble LAN jusqu'à<br/>ce que l'impression USB soit terminée.</li> </ul> | action of the second of the second of the se |

## 4 Principales caractéristiques

#### Caractéristiques techniques du produit

| Composants   |                               | Caractéristiques techniques                                                                              |  |
|--------------|-------------------------------|----------------------------------------------------------------------------------------------------|--|
| Affichage    |                               | Voyant DÉL (vert, rouge, orange)                                                                         |  |
| uc           | Méthode d'impression          | Impression thermique directe par la tête thermique                                                       |  |
|              | Vitesse d'impression          | Max. 110 mm/sec, max. 69 étiquettes/min. (étiquette-adresse standard) (câble USB connecté)               |  |
| essi         | Tête d'impression             | 300 ppp/1296 points                                                                                      |  |
| Impre        | Largeur<br>d'impression max.  | 98,6 mm                                                                                                  |  |
|              | Longueur<br>d'impression min. | 25,4 mm                                                                                                  |  |
| Coupe-ruban  |                               | Coupe-ruban automatique durable                                                                          |  |
| Boutor       | IS                            | Bouton Marche/Arrêt ( $(0)$ ), bouton Avance papier ( $\uparrow \frown$ ), bouton Coupe ( $\bigotimes$ ) |  |
| Interface    |                               | USB, RS-232C, Ethernet cable 10/100BASE-TX                                                               |  |
| Alimentation |                               | 120 VAC 60 Hz 1,8A                                                                                       |  |
| Taille       |                               | 170 mm × 220 mm × 147,5 mm                                                                               |  |
| Poids        |                               | Environ 1,73 kg (sans rouleau DK)                                                                        |  |

#### Environnement d'exploitation

| Composants                       |                        | Caractéristiques techniques                                                                                                    |
|----------------------------------|------------------------|----------------------------------------------------------------------------------------------------|
| Système<br>d'exploitation        | Windows <sup>®*1</sup> | Windows <sup>®</sup> XP/Windows Vista <sup>®</sup> /Windows <sup>®</sup> 7<br>Windows Server <sup>®</sup> 2003/2008/2008R2 (Périphérique préinstallé)                                                                                                    |
|                                  | Macintosh®             | Mac OS <sup>®</sup> X 10.3.9 - 10.6                                                                                                    |
| Interface                        | Windows <sup>®</sup>   | RS-232C <sup>*3</sup> , port USB (protocole spéc. USB 1.1 ou 2.0),<br>Ethernet câble 10/100BASE-TX                                                                                                    |
|                                  | Macintosh®             | Port USB (protocole USB spéc. 1.1 ou 2.0),<br>Ethernet câble 10/100BASE-TX                                                                                                    |
| Disque                           | Windows <sup>®</sup>   | Plus de 70 Mo d'espace disque <sup>*2</sup>                                                                                                    |
| dur                              | Macintosh®             | Plus de 100 Mo d'espace disque <sup>*2</sup>                                                                                                    |
| Mémoire                          | Windows®               | Windows <sup>®</sup> XP: Plus de 128 Mo<br>Windows Server <sup>®</sup> 2003: Plus de 256 Mo<br>Windows Vista <sup>®</sup> /Windows Server <sup>®</sup> 2008/2008 R2: Plus de 512 Mo<br>Windows <sup>®</sup> 7: Plus de 1 Go (32bits) ou de 2Go (64bits). |
|                                  | Macintosh®             | Mac $OS^{\textcircled{B}}$ X 10.3.9: Plus de 128 Mo<br>Mac $OS^{\textcircled{B}}$ X 10.4.x: Plus de 256 Mo<br>Mac $OS^{\textcircled{B}}$ X 10.5.x: Plus de 512 Mo<br>Mac $OS^{\textcircled{B}}$ X 10.6: Plus de 1 Go                                     |
| Monitour                         | Windows®               | SVGA, couleurs haute définition ou cartes graphiques supérieures                                                                                                    |
| Moniteur                         | Macintosh <sup>®</sup> | Plus de 256 couleurs                                                                                                    |
| Autres                           |                        | Lecteur de CD-ROM                                                                                                    |
| Température de<br>fonctionnement |                        | 10 à 35°C                                                                                                    |
| Humidité de fonctionnement       |                        | 20 à 80 % (sans condensation)                                                                                                    |

- L'ordinateur doit répondre aux recommandations Microsoft<sup>®</sup> pour le système \*1 d'exploitation installé.
- Espace disponible nécessaire à l'installation du logiciel avec toutes les options. L'interface RS-232C est nécessaire pour imprimer avec des commandes ESC/P. \*2 \*3

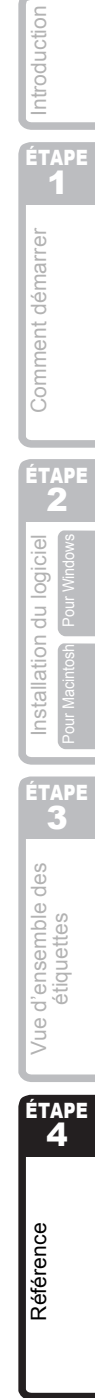

### Accessoires

Brother recommande d'utiliser des accessoires Brother d'origine avec la Brother QL-1060N. L'utilisation d'autres produits peut détériorer la qualité de l'impression ou endommager l'appareil. Les fournitures et accessoires suivants sont disponibles pour l'appareil Brother QL-1060N et peuvent être commandés directement auprès de Brother si votre revendeur ne les propose pas.

## Rouleaux DK

## Étiquettes DK découpées à l'emporte-pièce 🎇

| N° d'article | Description                          | Taille (mm)   |
|--------------|--------------------------------------|---------------|
| DK-1201      | Étiquettes d'adresse standard        | 29 mm×90 mm   |
| DK-1202      | Étiquettes d'expédition              | 62 mm×100 mm  |
| DK-1203      | Étiquette de chemise de classement   | 17 mm×87 mm   |
| DK-1204      | Étiquettes multi-usages              | 17 mm×54 mm   |
| DK-1207      | Étiquettes de CD/DVD                 | 58 mm×58 mm   |
| DK-1208      | Étiquettes d'adresse grand format    | 38 mm×90 mm   |
| DK-1209      | Étiquettes d'adresse petit format    | 29 mm×62 mm   |
| DK-1218      | Étiquettes papier rondes 24 mm       | 24 mm ×24 mm  |
| DK-1219      | Étiquettes papier rondes 12 mm       | 12 mm×12 mm   |
| DK-1221      | Étiquettes papier carrées            | 23 mm×23 mm   |
| DK-1240      | Étiquettes de codes à barres         | 102 mm×51 mm  |
| DK-1241      | Étiquettes d'expédition grand format | 102 mm×152 mm |

## Étiquettes sur ruban continu DK

| N° de<br>réapprovi-<br>sionnement | Description                                              | Taille (mm) x (m) |
|-----------------------------------|----------------------------------------------------------|-------------------|
| DK-2113                           | Ruban continu support film plastifié transparent 62 mm   | 62 mm x 15,24 m   |
| DK-2205                           | Ruban continu support papier blanc 62 mm                 | 62 mm x 30,48 m   |
| DK-2210                           | Ruban continu support papier blanc 29 mm                 | 29 mm x 30,48 m   |
| DK-2211                           | Ruban continu support film blanc 29 mm                   | 29 mm x 15,24 m   |
| DK-2212                           | Ruban continu support film blanc 62 mm                   | 62 mm x 15,24 m   |
| DK-2214                           | Ruban continu support papier blanc 12 mm                 | 12 mm x 30,48 m   |
| DK-2223                           | Ruban continu support papier blanc 50 mm                 | 50 mm ×30,48 m    |
| DK-2243                           | Ruban continu support papier blanc 102 mm                | 102 mm x 30,48 m  |
| DK-2606                           | Ruban continu support film jaune 62 mm                   | 62 mm x 15,24 m   |
| DK-4205*                          | Ruban continu support papier blanc repositionnable 62 mm | 62 mm x 30,48 m   |
| DK-4605*                          | Ruban continu support papier jaune repositionnable 62 mm | 62 mm x 30,48 m   |

 \*Les étiquettes adhésives repositionnables peuvent être proprement décollées de plusieurs surfaces plates et lisses.
 Décoller d'autres types d'étiquettes risque d'endommager l'étiquette et/ou la surface.

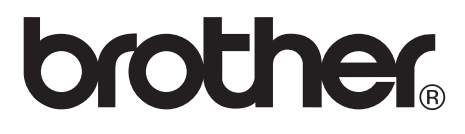

Printed in China Imprimé en Chine LB9199001

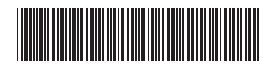